# **NR** app race control

### **QUICK START GUIDE**

| ENGLISH    |  |
|------------|--|
| FRANÇAIS   |  |
| DEUTSCH    |  |
| ITALIANO   |  |
| ESPAÑOL    |  |
| NEDERLANDS |  |

Hornby Hobbies Limited Westwood MARGATE Kent CT9 4JX United Kingdom

Tel. +44 (0) 1843 233525 customercare@hornby.com

www.scalextric.com

| IN-RACE APP GUIDE            |  |
|------------------------------|--|
| PIT LANE GUIDE               |  |
| POWERBASE GUIDE              |  |
| QUICK START GUIDE:           |  |
| STAGE 1 - DOWNLOAD APP       |  |
| STAGE 2 - CONNECT POWER 10   |  |
| STAGE 3 - CONNECT CONTROLLER |  |
| STAGE 4 - CONNECT APP        |  |
| FEATURE LIST                 |  |
| DRAG RACE SETUP              |  |
| TROUBLESHOOTING              |  |

app race control

TS

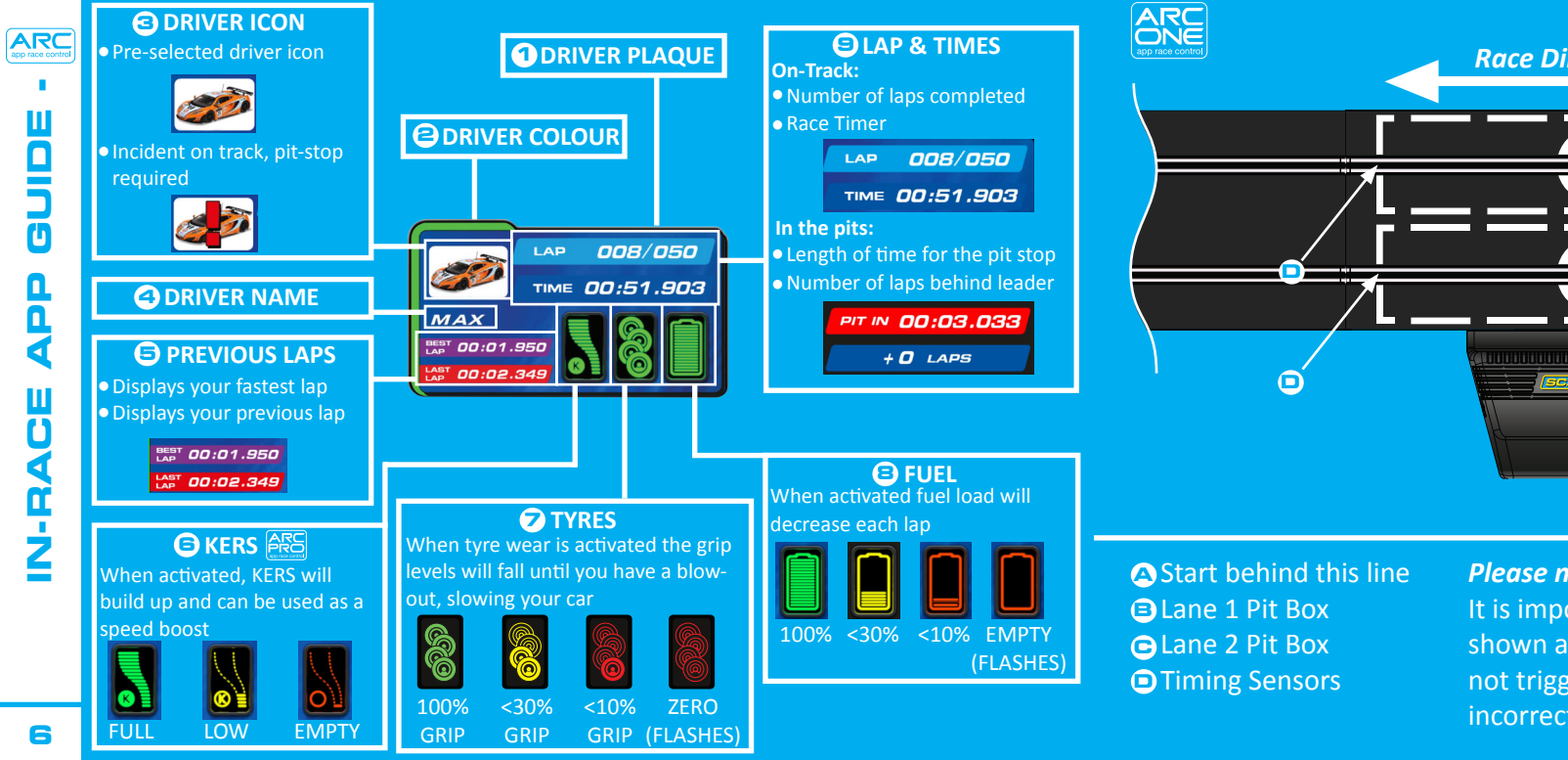

### Θ **Race Direction** ТІЧ PIT тч PIT Ē ARC

#### Please note:

It is important that you start behind the line shown at **A**. This will ensure that the sensors are not triggered before the start, which could cause incorrect false start penalties.

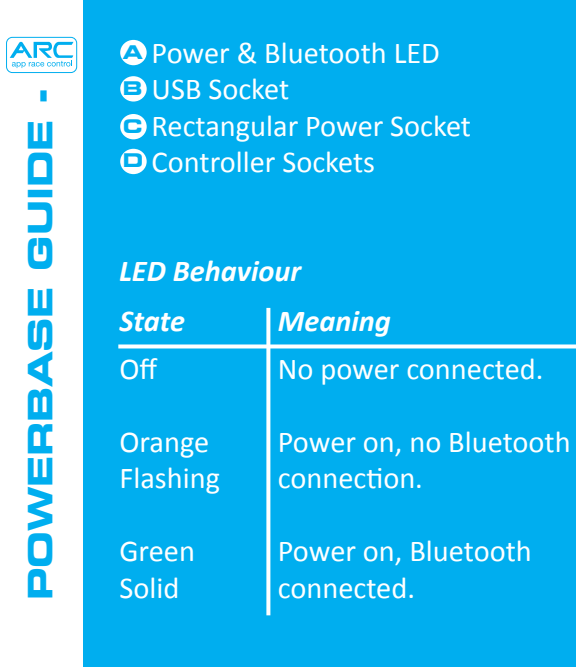

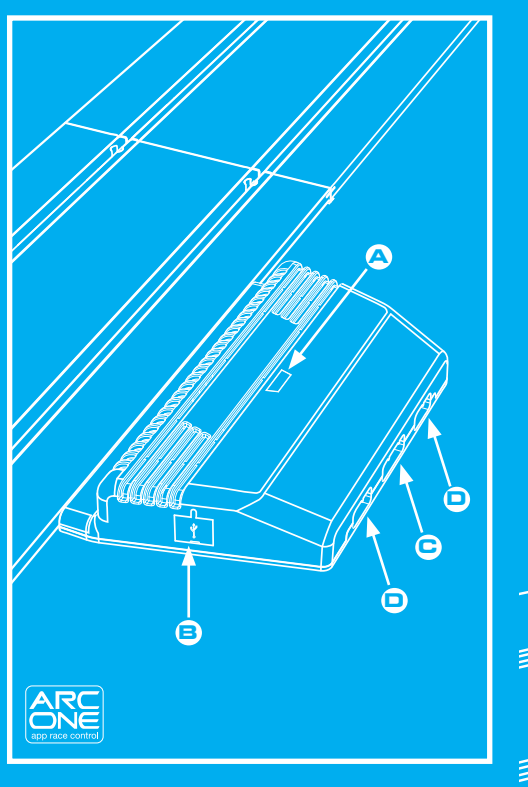

### QUICK START GUIDE

Download and install the App from Google Play or the iTunes App Store.
Enable Bluetooth on your device.
Follow the track layout instructions (provided in your set).

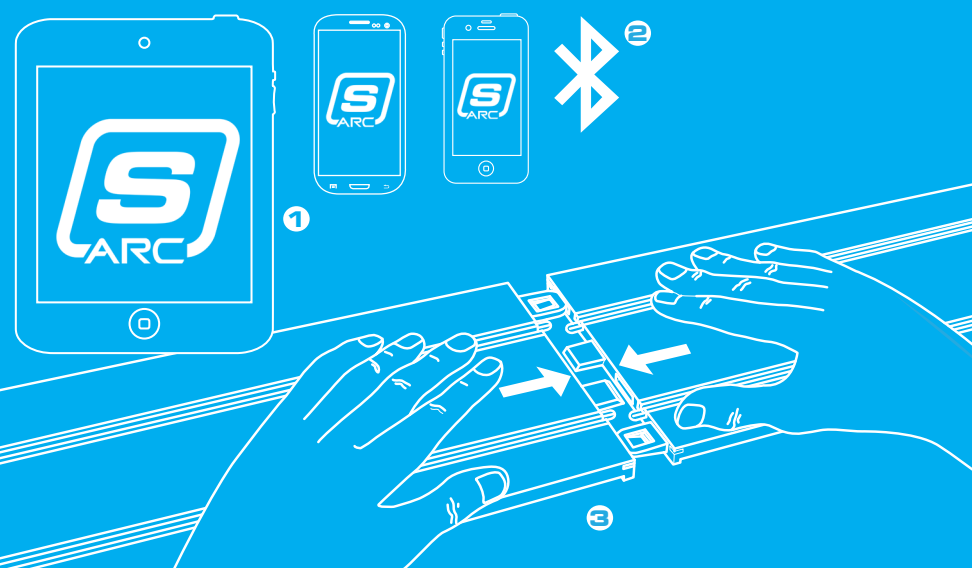

STAGE

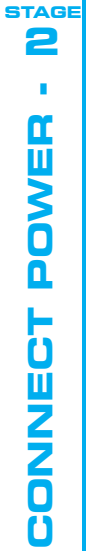

10

### Insert the rectangular plug into the Powerbase.

- Plug the transformer into the wall and turn on.
- The powerbase
   power / Bluetooth
   LED will flash orange.

ARC

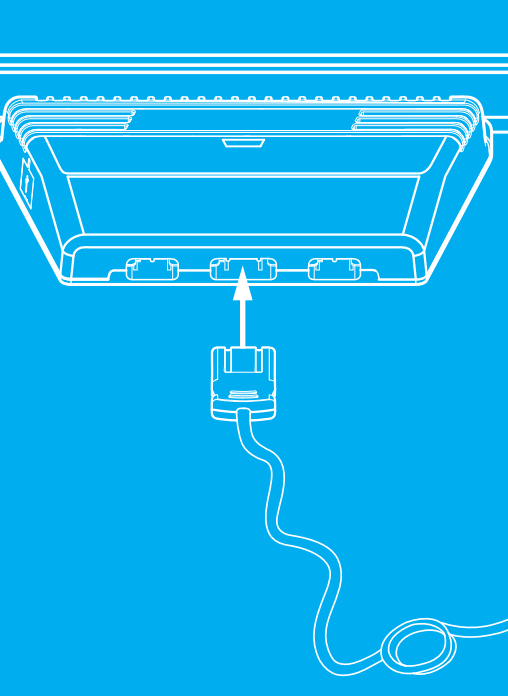

Plug both controllers into the ports on the Powerbase.
Test you have control of your cars by pressing the trigger.

1

STAGE

11

()0)0

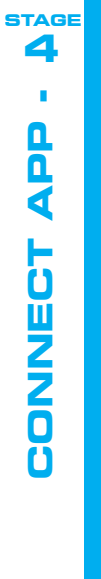

Open the App on your smart device and follow the on-screen instructions.
When the power/bluetooth LED on the powerbase goes solid green, you are ready to race.

0

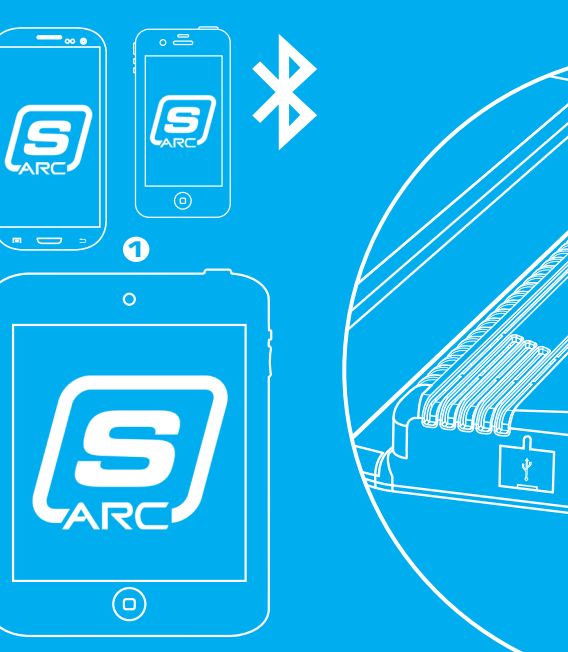

|                       | Functionality                                     | ARC ONE      |
|-----------------------|---------------------------------------------------|--------------|
|                       | Racing Modes                                      |              |
|                       | Quick start mode                                  | $\checkmark$ |
|                       | Drag racing (see special instructions on page 13) | $\checkmark$ |
|                       | Practice                                          | $\checkmark$ |
|                       | Qualifying                                        | $\checkmark$ |
|                       | Tournament                                        | $\checkmark$ |
|                       | Grand Prix                                        | $\checkmark$ |
|                       | Endurance                                         | $\checkmark$ |
|                       | In-race Game-play                                 |              |
|                       | Race start                                        | $\checkmark$ |
|                       | Jump start                                        | $\checkmark$ |
|                       | Start reaction times                              | $\checkmark$ |
| $\mathbb{N}$          | Lap counting                                      | $\checkmark$ |
|                       | Top speed                                         | $\checkmark$ |
| $\mathbf{\mathbf{y}}$ | Proximity sound                                   | $\checkmark$ |
|                       | Practice                                          | $\checkmark$ |

Π

Ū

-

| Functionality                   | ARC ONE      | Example layout: | A Start Line            |    |
|---------------------------------|--------------|-----------------|-------------------------|----|
| In-race Game-play continued     |              |                 | Finish Line             | •  |
| Pit lane pit stop               | $\checkmark$ |                 | C Drag straight (Select |    |
| Fuel usage                      | $\checkmark$ |                 | IN App)                 | ٦. |
| Tyre wear                       | $\checkmark$ |                 | Powerbase               | 6  |
| Pre-race Configuration          |              |                 |                         | -  |
| Set selection                   | $\checkmark$ |                 |                         | 2  |
| Car selection                   | $\checkmark$ |                 |                         | Ó  |
| Track Layout selector           | $\checkmark$ |                 |                         | m  |
| Social Media                    |              | Race Direction  | A                       | Ű  |
| Twitter race statistics update  | $\checkmark$ |                 | ×                       | Щ. |
| Facebook race statistics update | $\checkmark$ |                 |                         | 5  |
| Post-race statistics            | $\checkmark$ |                 |                         | Ū  |
| Post-race statistics graph      | $\checkmark$ |                 |                         |    |
|                                 |              |                 |                         |    |

ARC app race control

ATURE

Ĥ

| ARC<br>app race control | Device | Symptom                                                                           | Resolution                                                                                                    | Dev     |
|-------------------------|--------|-----------------------------------------------------------------------------------|----------------------------------------------------------------------------------------------------|---------|
| - 9NIT                  | Арр    | App not loading – black<br>screen remains after app<br>loads up.                  | Restart your smart device. If<br>problem persists, delete the<br>app and re-download from the<br>App Store.                                                  | Ар      |
| ESHOO                   | Арр    | App crashes to the home<br>screen when attempting to<br>connect to the powerbase. | Restart your smart device and<br>re-download the app from the<br>App Store. If problem persists<br>ensure you have the latest<br>operating system installed. | Powei   |
| BUOR                    | Арр    | There is no sound.                                                                | Check the audio settings on<br>your smart device - there will<br>always be sound from the ARC<br>system.                                                     | Powerba |
| F                       | Арр    | Some of the features in the<br>App are greyed out and I<br>cannot use them.       | Your powerbase is not<br>compatible with the features<br>which are greyed out. See the<br>Scalextric website for other<br>ARC products.                      | Powe    |

| Device        | Symptom                                                                                                    | Resolution                                                                                                    |
|---------------|----------------------------------------------------------------------------------------------------|----------------------------------------------------------------------------------------------------|
| Арр           | Race is interrupted by a phone call, email or similar notification.                                               | App will automatically pause<br>the race timing. All players<br>should stop racing until the<br>app is resumed as laps and pit<br>stops will not be registered. |
| Powerbase     | The cars are going<br>backwards around the<br>track.                                                              | The power plug has been<br>inserted upside down. Remove<br>the plug and insert correctly<br>before continuing                                                   |
| Powerbase/App | The cars are not being<br>sensed when passing<br>through the powerbase<br>straight.                               | Unplug the power to the<br>powerbase and abort your<br>race. Now power up the<br>Powerbase and try again.                                                       |
| Powerbase     | The powerbase keeps<br>saying I have stopped for a<br>pit stop/the second sensor<br>is not picking up the car(s). | Ensure that the powerbase<br>straight is flat and there are<br>no bumps before the straight<br>causing the car to jump over<br>the sensor.                      |

TROUBL

**MSHOO** 

TING

| GUIDE DE L'APPLI DE COURSE           |    |
|--------------------------------------|----|
| GUIDE DE LA VOIE DES STANDS          |    |
| GUIDE DE POWERBASE                   |    |
| GUIDE DE PRISE EN MAIN RAPIDE:       |    |
| ÉTAPE 1 – TÉLÉCHARGER L'APPLI        | 23 |
| ÉTAPE 2 – BRANCHER L'ALIMENTATION    | 24 |
| ÉTAPE 3 – BRANCHER LE CONTRÔLEUR     |    |
| ÉTAPE 4 – CONNECTER L'APPLI          |    |
| LISTE DES FONCTIONNALITÉS            |    |
| CONFIGURATION DES COURSES DE VITESSE |    |
| DÉPANNAGE                            |    |

If you have further problems with your ARC product, please contact the Scalextric Customer Care department on the details below: Email: customercare@scalextric.com Telephone: +44 (0) 1843 233525 Post: Scalextric Customer Care, Hornby Hobbies, Westwood, Margate, Kent, CT9 4JX ARC app race control

> 0 0

R

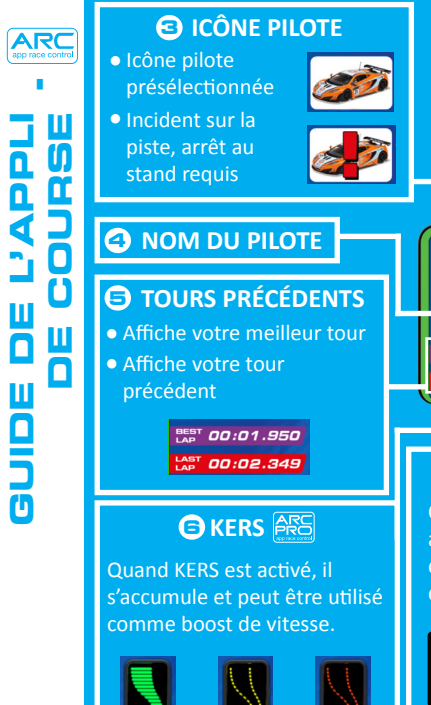

IOW

TON

20

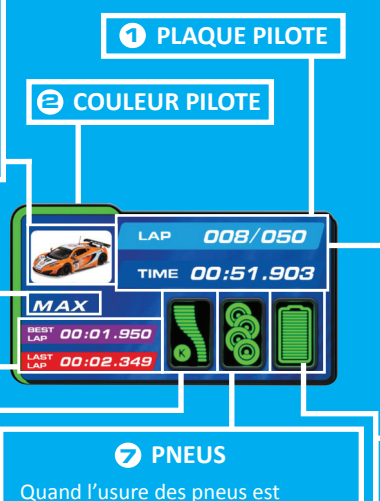

Quand l'usure des pneus est activée, le niveau d'adhérence diminue et le pneu se dégonfle, ce qui ralentit votre voiture.

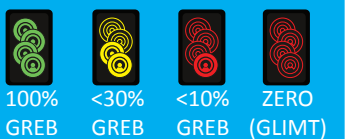

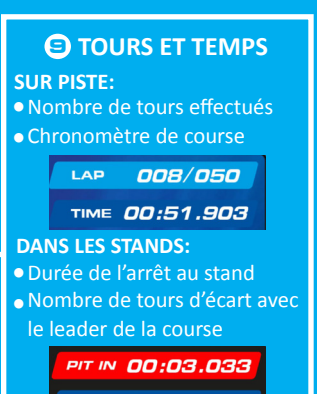

+ 0 LAPS

#### **CARBURANT**

Quand cette fonction est activée, la charge de carburant diminue à chaque tour

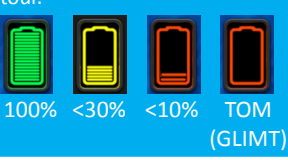

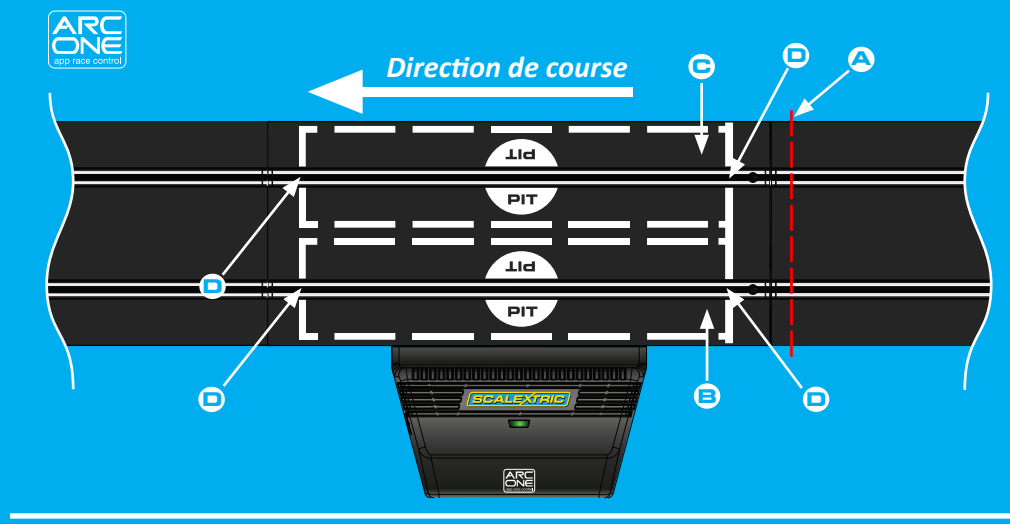

# Démarrez derrière cette ligne B Stands voie 1 Capteurs de temps N.B. : Vous de ligne in capteurs

Vous devez absolument démarrer derrière la ligne indiquée à . Cela évite que les capteurs se déclenchent avant le départ, ce qui pourrait provoquer des pénalités incorrectes pour faux départ.

ARC app race control

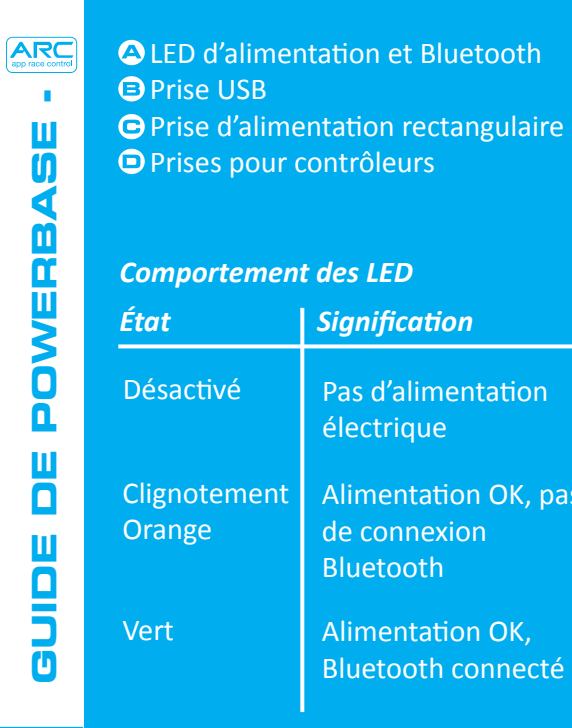

22

Signification Pas d'alimentation électrique Alimentation OK, pas de connexion Bluetooth Alimentation OK, Bluetooth connecté ARC ONE app race control

### **GUIDE DE PRISE EN MAIN RAPIDE**

**1** Téléchargez et installez l'appli sur Google Play ou iTunes App Store. ○ Activez Bluetooth sur votre appareil. Suivez les instructions d'agencement du circuit (fournies avec votre coffret).

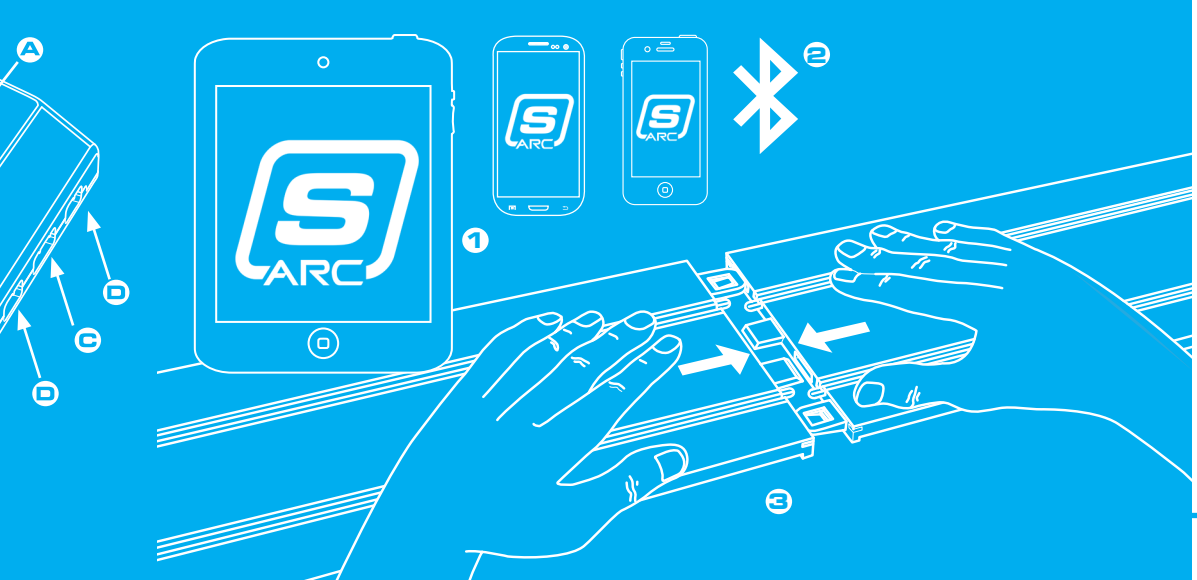

ÉTAPE

Π

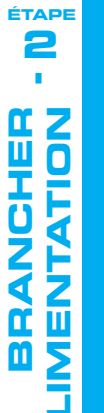

### Insérez la fiche rectangulaire dans le powerbase.

Branchez le transformateur sur une prise murale et mettez en route.

Le LED d'alimentation
 / Bluetooth du
 powerbase clignotera
 en orange.

ARC

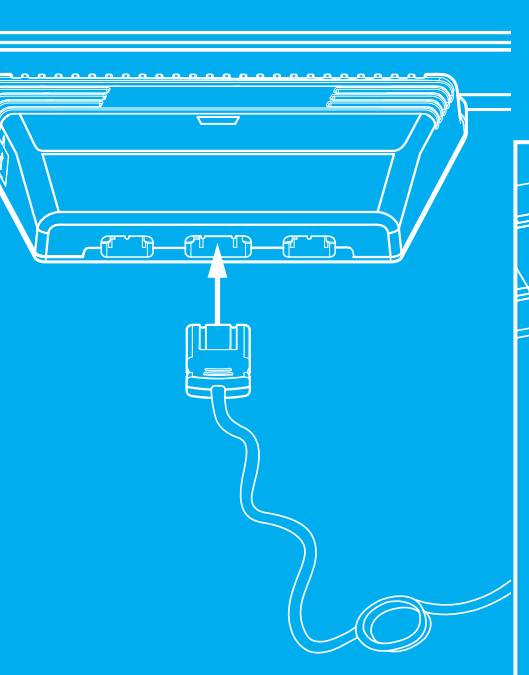

Branchez les deux contrôleurs dans les ports du powerbase.
 Vérifiez que vous pouvez contrôler vos voitures quand vous appuyez sur la gâchette.

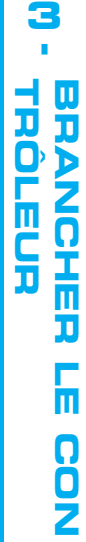

( ()0) 0

0

ÉTAPE

**1** Ouvrez l'appli sur votre appareil smart et suivez les instructions à l'écran. Quand le LED d'alimentation / Bluetooth du powerbase cesse de clignoter et passe au vert, vous êtes prêt à entamer la course.

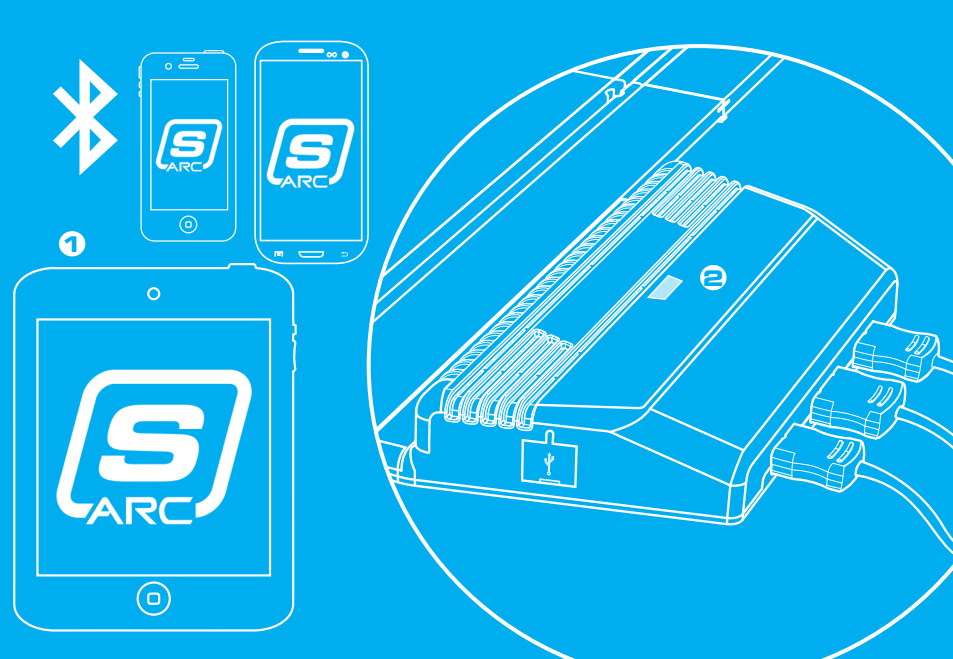

| Fonctionnalités                                                | ARC ONE      | app race control |
|----------------------------------------------------------------|--------------|------------------|
| Modes de Course                                                |              | 1.1              |
| Mode démarrage rapide                                          | $\checkmark$ |                  |
| Course de vitesse (voir les instructions spéciales en page 13) | $\checkmark$ | ם א מ            |
| Entraînement                                                   | $\checkmark$ | l 6 7            |
| Qualification                                                  | $\checkmark$ | Ξ'n              |
| Tournoi                                                        | $\checkmark$ | ŌM               |
| Grand prix                                                     | $\checkmark$ | <u>ຊ</u> ທ       |
| Endurance                                                      | $\checkmark$ | Ę                |
| Fonctions Pendant la Ourse                                     |              |                  |
| Départ De Course                                               | $\checkmark$ | - F              |
| Départ Anticipé                                                | $\checkmark$ | П.               |
| Temps De Réaction Au Démarrage                                 | $\checkmark$ | Ű                |
| Comptage Des Tours                                             | $\checkmark$ |                  |
| Meilleure Vitesse                                              | $\checkmark$ |                  |
| Son De Proximité                                               | $\checkmark$ |                  |
| Entraînement                                                   | $\checkmark$ | 97               |

27

| fonctionnalités                                     | ARC ONE      | Exemple de circuit : | 🛆 Ligne de départ     |
|-----------------------------------------------------|--------------|----------------------|-----------------------|
| Fonctions Pendant la Course                         |              |                      | Ligne d'arrivée       |
| Arrêt au stand                                      | $\checkmark$ |                      | Course de vitesse     |
| Consommation de carburant                           | $\checkmark$ |                      | sur ligne droite      |
| Usure des pneus                                     | $\checkmark$ |                      | l'annli)              |
| Configuration Avant la Course                       |              |                      | Course de vitesse sur |
| Sélection du coffret                                | $\checkmark$ |                      | toute la longueur     |
| Sélection des voitures                              | $\checkmark$ |                      | Powerbase             |
| Sélection de l'agencement du circuit                | $\checkmark$ |                      |                       |
| Médias Sociaux                                      |              | Direction de course  | A                     |
| Mise à jour des Statistiques de course sur Twitter  | $\checkmark$ |                      |                       |
| Mise à jour des Statistiques de course sur Facebook | $\checkmark$ |                      |                       |
| Statistiques après la course                        | $\checkmark$ |                      |                       |
|                                                     |              |                      |                       |
|                                                     |              |                      |                       |

ARC app race control

S U U U U U U U

LISTE

Ž

ĨĹ

đ 

| app race control | Dispositif | Problème                                                                                        | Résolution                                                                                                    | Dispositif          | Problème                                                                                        |
|------------------|------------|-------------------------------------------------------------------------------------------------|----------------------------------------------------------------------------------------------------|---------------------|-------------------------------------------------------------------------------------------------|
| - AGE            | Appli      | L'appli ne se charge<br>pas – l'écran reste noir<br>après le chargement de<br>l'appli.          | Redémarrez votre appareil smart. Si le<br>problème persiste, supprimez l'appli et<br>téléchargez-la à nouveau depuis la<br>boutique d'applis.                             | Appli               | ll n'y a pas de son.                                                                            |
| PANN             | Appli      | L'appli se bloque sur la<br>page d'accueil quand elle<br>tente de se connecter au<br>powerbase. | Redémarrez votre appareil smart et<br>téléchargez à nouveau l'appli depuis la<br>boutique d'applis. Si le problème<br>persiste, vérifiez que votre système                | Powerbase           | Les voitures circulent<br>en marche arrière sur<br>le circuit.                                  |
| Ŭ                | Appli      | La course est<br>interrompue par un<br>appel téléphonique, un                                   | d'exploitation est la version la plus récente.<br>L'appli met automatiquement le<br>minutage de la course en pause. Tous les<br>pilotes doivent arrêter la course jusqu'à | Powerbase/<br>Appli | Les voitures ne sont<br>pas détectées quand<br>elles passent sur la lig<br>droite du powerbase. |
|                  |            | notification similaire.                                                                         | et les arrêts aux stands ne seront pas<br>comptabilisés pendant l'interruption.                                                                                           | Powerbase           | Le powerbase me dit<br>sans cesse que j'ai fait                                                 |
|                  | Appli      | Certaines fonctionnalités<br>de l'appli sont grisées et<br>je ne peux pas les utiliser.         | Votre powerbase n'est pas compatible<br>avec les fonctions grisées. Consultez le<br>site web de Scalextric pour découvrir<br>les autres produits ARC.                     |                     | un arrêt au stand /<br>le second capteur ne<br>détecte pas la ou les<br>voitures.               |

| son.                | Vérifiez les paramètres audio de votre<br>appareil smart – le système ARC produit<br>toujours du son.                      |
|---------------------|----------------------------------------------------------------------------------------------------|
| rculent<br>ière sur | La fiche d'alimentation a été<br>insérée à l'envers. Retirez la fiche<br>et insérez-la correctement avant<br>de continuer. |
| e sont              | Débranchez l'alimentation du                                                                                               |
| quand               | powerbase et abandonnez la course.                                                                                         |
| ur la ligne         | Rebranchez le powerbase et faites                                                                                          |
| erbase.             | un nouvel essai.                                                                                                    |
| me dit              | Vérifiez que la ligne droite du                                                                                            |
| e j'ai fait         | powerbase est plate et qu'il n'y a pas de                                                                                  |
| nd /                | bosses avant cette ligne droite, qui                                                                                       |
| eur ne              | feraient sauter la voiture par dessus le                                                                                   |

capteur.

**Résolution** 

ARC app race control

.

DÉPA

NNAGE

| Si vous avez d'autres problèmes avec votre produit ARC, veuillez contacter le service |
|---------------------------------------------------------------------------------------|
| clients Scalextric aux coordonnées suivantes :                                        |
|                                                                                       |

E-mail: customercare@scalextric.com Téléphone: +44 (0) 1843 233525 Courrier: Scalextric Customer Care, Hornby Hobbies, Westwood, Margate, Kent, CT9 4JX, Royaume-Uni

| RENNEN-APP-ANLEITUNG                | 34 |
|-------------------------------------|----|
| BOXENGASSEN-ANLEITUNG               | 35 |
| POWERBASE-ANLEITUNG                 | 36 |
| KURZANLEITUNG:                      |    |
| SCHRITT 1 – APP DOWNLOADEN          | 37 |
| SCHRITT 2 – STROM ANSCHLIESSEN      |    |
| SCHRITT 3 – HANDREGLER ANSCHLIESSEN | 39 |
| SCHRITT 4 – APP ANSCHLIESSEN        | 40 |
| FUNKTIONSLISTE                      | 41 |
| DRAGSTERRENNEN-SETUP                | 43 |
| FEHLERSUCHE                         | 44 |

33

ERZEICHNIS

ARC app race control

ZI

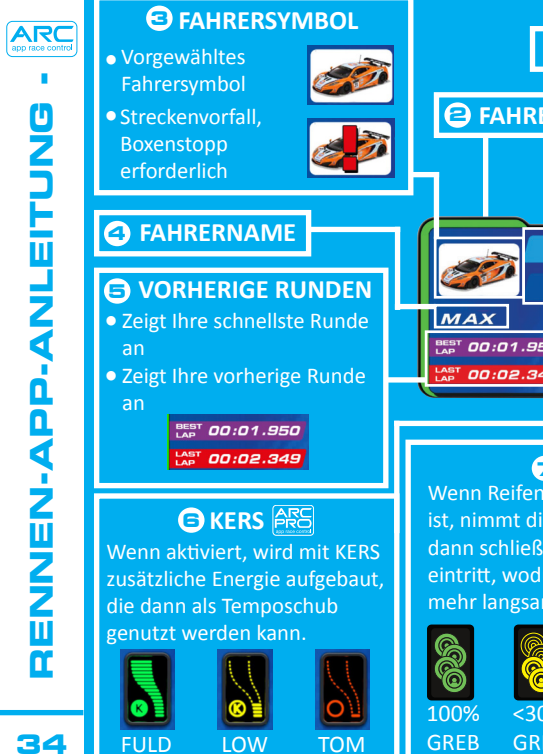

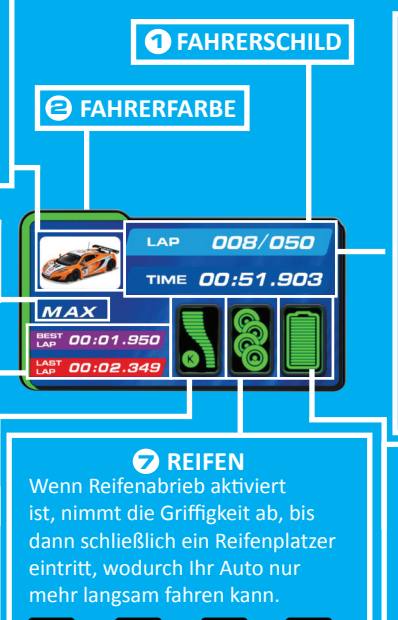

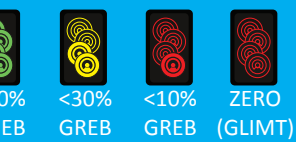

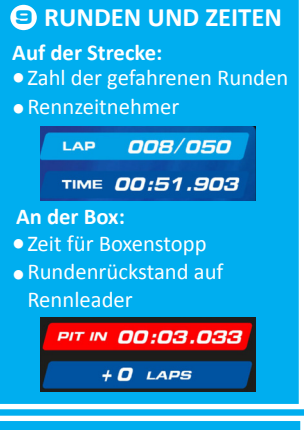

### KRAFTSTOFF

Wenn aktiviert, reduziert sich die Kraftstofflast mit jeder gefahrenen Runde.

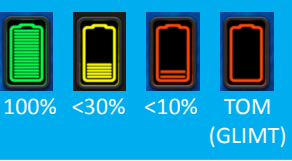

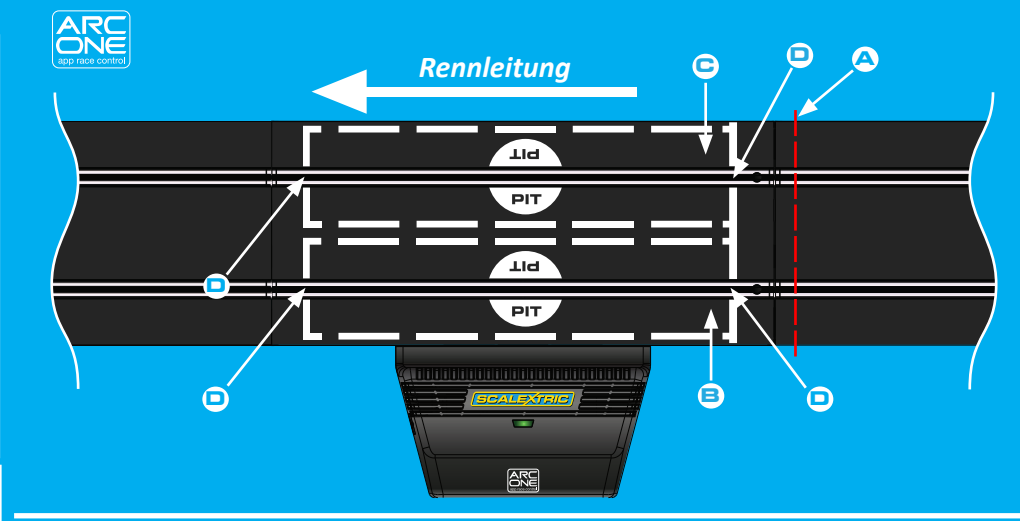

Hinter dieser Linie starten
Spur 1 Box
Spur 2 Box
Zeitnahmesensoren

### Bitte beachten:

Vor dem Start müssen sich die Fahrzeuge hinter der von 
angezeigten Linie befinden. Damit wird gewährleistet, dass die Sensoren nicht vor dem Start ausgelöst werden, weil sonst fälschlicherweise Frühstartstrafen verhängt werden könnten.

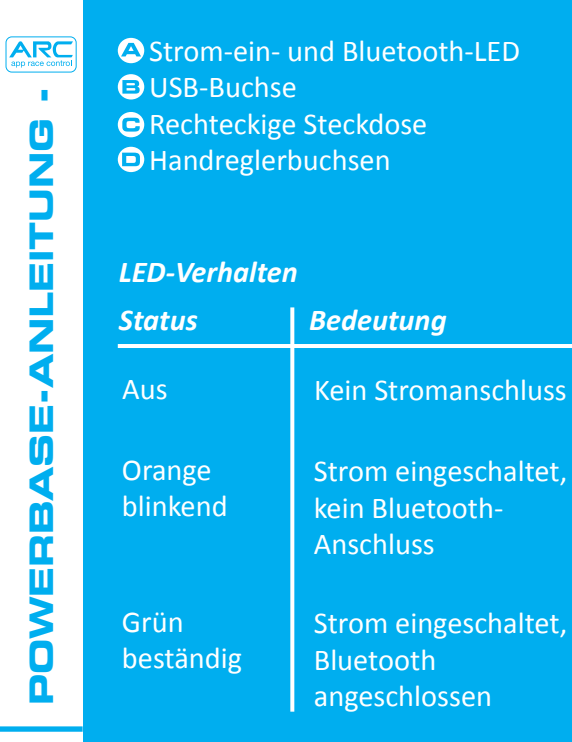

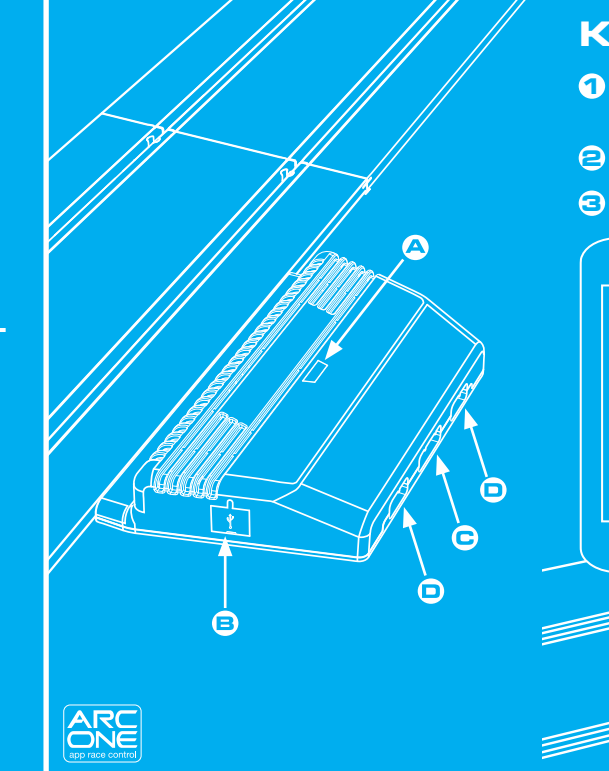

### KURZANLEITUNG

 Die App von Google Play oder vom iTunes App Store downloaden und installieren.
 Bluetooth auf Ihrem Gerät aktivieren.

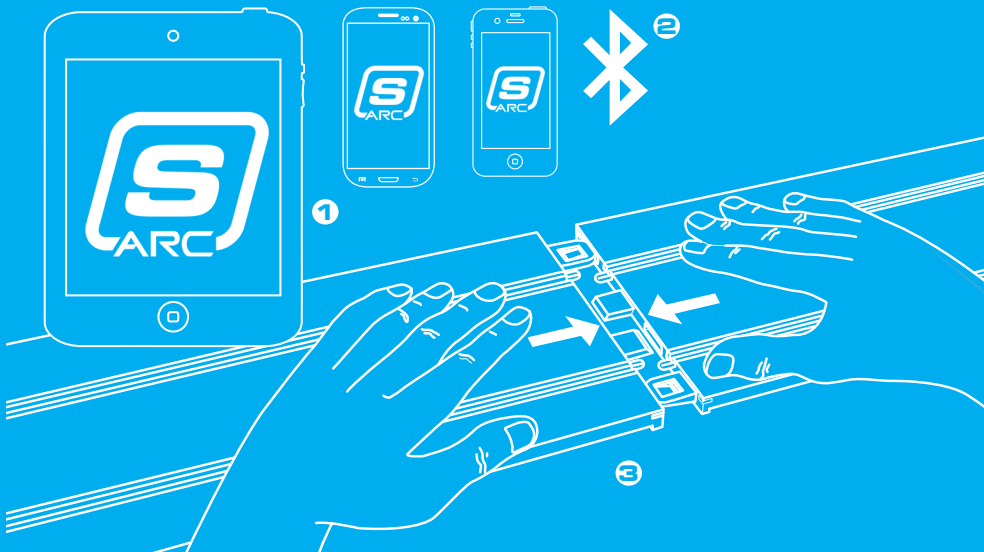

SCHRITT

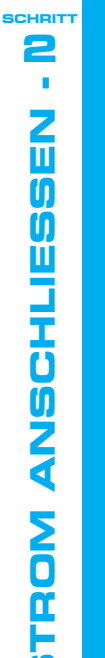

## Den rechteckigen Stecker in die Powerbase stecken.

Das Steckernetzteil in die Netzsteckdose stecken und einschalten.

Die Strom-ein-/ Bluetooth-LED an der Powerbase blinkt nun orange.

> ARC ONE app race control

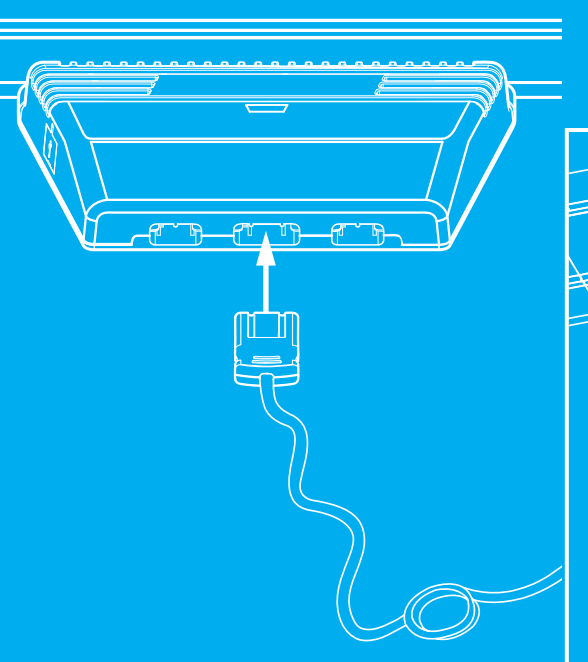

 Beide Handregler an die Buchsen der Powerbase anschließen.
 Durch Betätigen des Drückers am Handregler prüfen, dass die Fahrzeugsteuerung funktioniert.

1

3

folo

0

SCHRITT

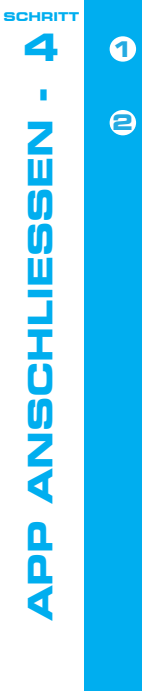

### • Die App auf Ihrem Smart-Gerät öffnen und den Anweisungen auf dem Bildschirm folgen.

Sobald die Strom-ein/Bluetooth-LED an der Powerbase beständig grün leuchtet, sind Sie rennbereit.

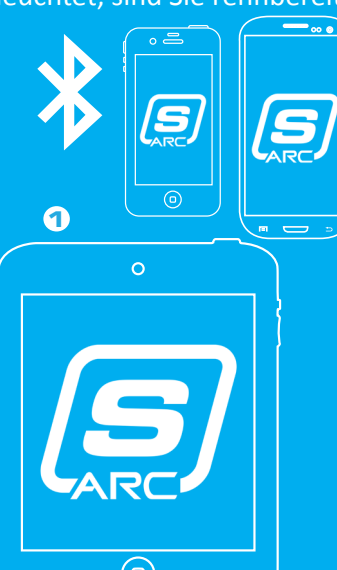

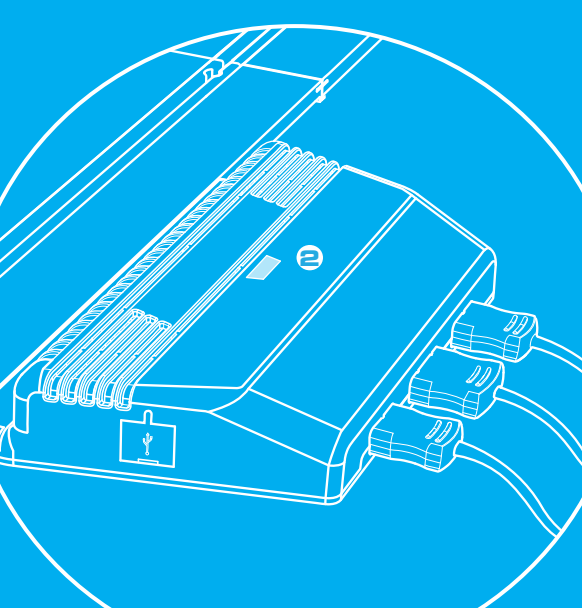

| Funktionen                                              | ARC ONE      |  |  |  |
|---------------------------------------------------------|--------------|--|--|--|
| Rennmodi                                                |              |  |  |  |
| Schnellstart-Modus                                      | $\checkmark$ |  |  |  |
| Dragsterrennen (siehe spezielle Anleitung auf Seite 13) | $\checkmark$ |  |  |  |
| Training                                                | $\checkmark$ |  |  |  |
| Qualifikation                                           | $\checkmark$ |  |  |  |
| Meisterschaftsserie                                     | $\checkmark$ |  |  |  |
| Grand Prix                                              | $\checkmark$ |  |  |  |
| Dauerrennen                                             | $\checkmark$ |  |  |  |
| Gameplay im Rennablauf                                  |              |  |  |  |
| Rennstart                                               | $\checkmark$ |  |  |  |
| Frühstart                                               | $\checkmark$ |  |  |  |
| Startreaktionszeiten                                    | $\checkmark$ |  |  |  |
| Rundenzählung                                           | $\checkmark$ |  |  |  |
| Höchstgeschwindigkeit                                   | $\checkmark$ |  |  |  |
| Annäherungsgeräusch                                     | $\checkmark$ |  |  |  |
| Training                                                | $\checkmark$ |  |  |  |

| Funktionen                                               | ARC ONE      | Layout-Beispiel: | A Startlinie       |
|----------------------------------------------------------|--------------|------------------|--------------------|
| Gameplay im Rennablauf                                   |              |                  | Ziellinie          |
| Boxengasse-Boxenstopp                                    | $\checkmark$ |                  | C Drag-Gerade      |
| Spritverbrauch                                           | $\checkmark$ |                  | (In App auswanien) |
| Reifenabrieb                                             | $\checkmark$ |                  |                    |
| Konfiguration vor Rennen                                 |              |                  |                    |
| Setwahl                                                  | $\checkmark$ |                  |                    |
| Fahrzeugwahl                                             | $\checkmark$ |                  |                    |
| Streckenplanwähler                                       | $\checkmark$ |                  |                    |
| Social Media                                             |              | Rennleitung      | Â                  |
| Twitter Rennstatistik-Update                             | $\checkmark$ |                  |                    |
| Facebook Rennstatistik-Update                            | $\checkmark$ |                  |                    |
| Statistiken nach dem Rennen und diesbezügliche Diagramme | $\checkmark$ |                  |                    |
|                                                          |              |                  |                    |
|                                                          |              |                  |                    |

ARC app race control

-

app race control

П

Ш

Ш

С П

Т

|      | Gerät | Symptom                                                                                 | Lösung                                                                                                    |
|------|-------|-----------------------------------------------------------------------------------------|----------------------------------------------------------------------------------------------------|
| - HR | Арр   | App wird nicht geladen<br>– Bildschirm bleibt nach<br>Laden der App schwarz.            | Das Smart-Gerät neu starten. Wenn das<br>Problem bestehen bleibt, die App löschen<br>und erneut aus dem App Store<br>downloaden.                                                                                 |
|      | Арр   | App bringt die<br>Homepage zum<br>Absturz, wenn die<br>Powerbase<br>angeschlossen wird. | Das Smart-Gerät neu starten und die App<br>erneut aus dem App Store downloaden.<br>Wenn das Problem bestehen bleibt, muss<br>sichergestellt werden, dass das neueste<br>Betriebssystem installiert ist.          |
|      | Арр   | Das Rennen wird durch<br>Anrufe, E-Mails oder<br>ähnliche<br>Meldungen<br>unterbrochen. | Die App hält die Zeitmessung im Rennen<br>automatisch an. Alle Konkurrenten<br>müssen das Rennfahren<br>unterbrechen, bis die App wieder läuft.<br>Runden und Boxenstopps werden<br>nämlich sonst nicht erfasst. |
|      | Арр   | Manche Funktionen in<br>der App sind<br>abgeblendet und damit<br>nicht verwendbar.      | Ihre Powerbase ist mit den<br>abgeblendeten Funktionen nicht<br>kompatibel. Auf der Scalextric-Website<br>andere ARC Produkte finden.                                                                            |

| Gerät             | Symptom                                                                                                    | Lösung                                                                                                    |
|-------------------|----------------------------------------------------------------------------------------------------|----------------------------------------------------------------------------------------------------|
| Арр               | Keine Tonausgabe.                                                                                                    | Audio-Einstellungen am Smart-Gerät<br>überprüfen – das ARC-System sorgt<br>immer für Tonausgabe.                                                                        |
| Powerbase         | Die Powerbase meldet<br>fortwährend, dass ich<br>im Boxenstopp bin bzw.<br>der zweite Sensor<br>erfasst das Fahrzeug<br>bzw. die Fahrzeuge<br>nicht. | Sicherstellen, dass die<br>Powerbase-Gerade flach liegt und dass<br>sich vor der Geraden keine<br>Bodenwellen befinden, wodurch das<br>Fahrzeug den Sensor überspringt. |
| Powerbase         | Die Fahrzeuge fahren auf<br>der Strecke<br>rückwärts.                                                                                                | Der Stecker ist verdreht eingesteckt.<br>Den Stecker ziehen und richtig<br>einstecken.                                                                                  |
| Powerbase/<br>App | Die Fahrzeuge werden<br>beim Durchfahren der<br>Powerbase-Geraden<br>nicht erkannt.                                                                  | Den Netzstecker der Powerbase ziehen<br>und das Rennen abbrechen. Dann den<br>Netzstecker wieder in die Steckdose<br>stecken und das Rennen erneut<br>beginnen.         |

ARC app race control 

Π

Ш "

IJ

П

| ARC<br>app race control |
|-------------------------|
|                         |
| Z                       |
|                         |
| Ō                       |
|                         |

| GUIDA ALL'USO DELL'APP IN GARA           | 48 |
|------------------------------------------|----|
| GUIDA ALL'USO DEI PIT LANE               | 49 |
| GUIDA ALL'USO DELLA POWERBASE            | 50 |
| GUIDA RAPIDA:                            |    |
| FASE 1 – SCARICARE L'APP                 | 51 |
| FASE 2 – COLLEGARE L'ALIMENTAZIONE       | 52 |
| FASE 3 – COLLEGARE LA CENTRALINA         | 53 |
| FASE 4 – ATTIVARE L'APP                  | 54 |
| LISTA DELLE FUNZIONI                     | 55 |
| IMPOSTAZIONE DELLA GARA DI ACCELERAZIONE | 57 |
| GUIDA ALLA RISOLUZIONE DEI PROBLEMI      | 58 |
|                                          |    |

Wenn Sie mit Ihrem ARC Produkt weitere Probleme haben, wenden Sie sich bitte wie folgt an den Scalextric Kundendienst:

E-mail: customercare@scalextric.com Telefon: +44 (0) 1843 233525 Per Post: Scalextric Customer Care, Hornby Hobbies, Westwood, Margate, Kent, CT9 4JX, Großbritannien

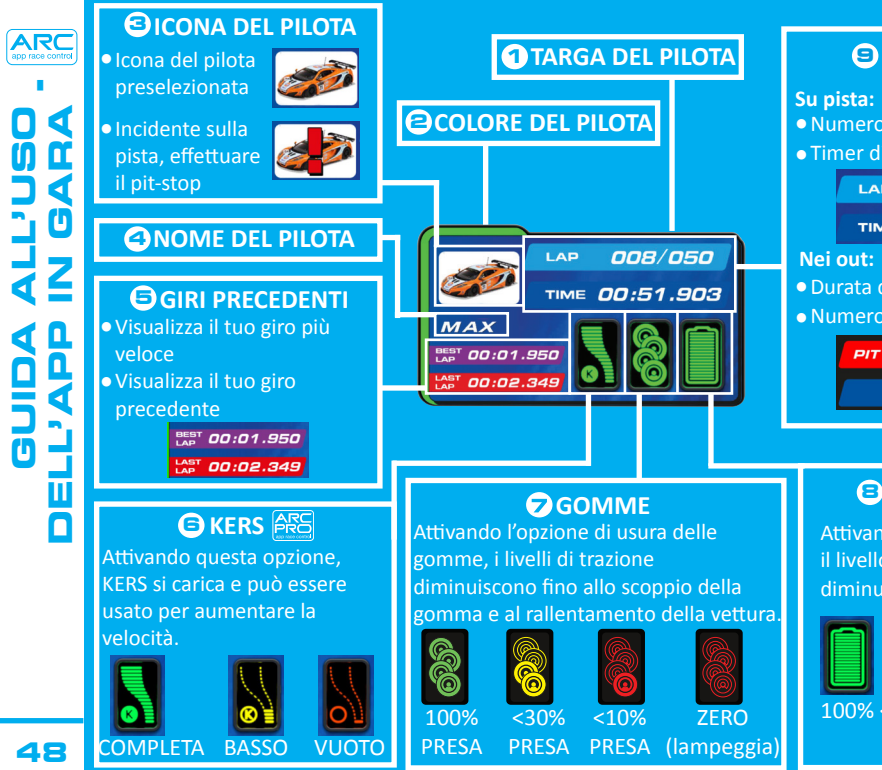

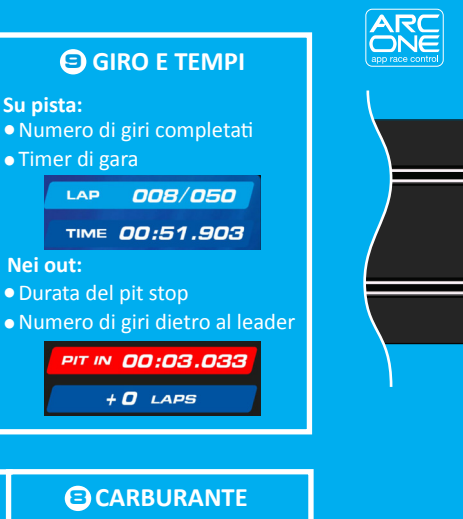

Attivando questa opzione il livello di carburante diminuisce a ogni giro.

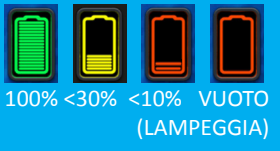

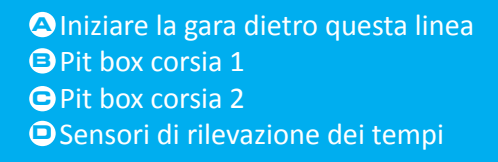

#### Nota:

**Direzione Gara** 

ТІЧ

PIT

TIG

PIT

ARC

è importante iniziare dietro la linea mostrata in figura A per non attivare i sensori prima dell'inizio della gara ed evitare penalità per false partenze.

Θ

È

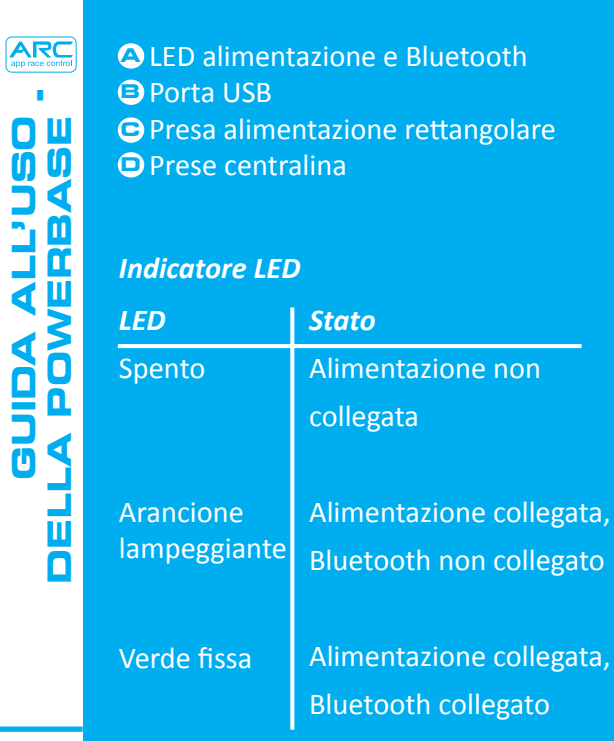

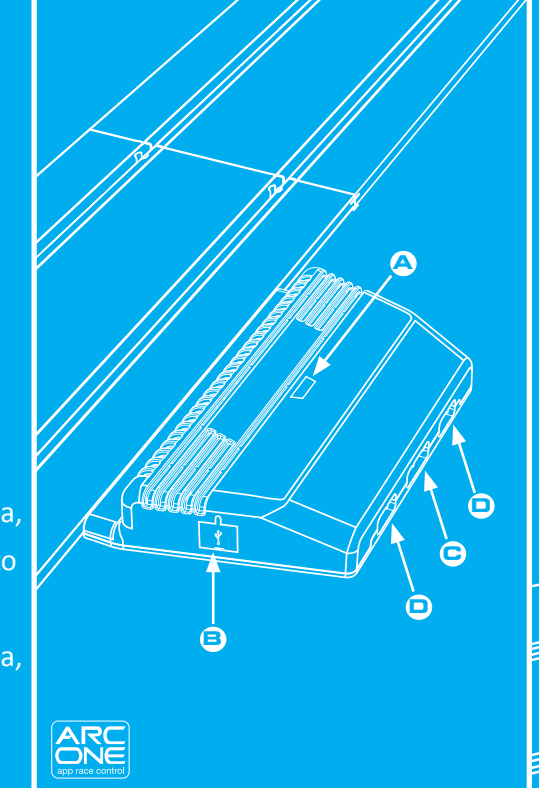

### **GUIDA RAPIDA**

Scaricare e installare l'app da Google Play o iTunes App Store.
 Abilitare Bluetooth sul proprio dispositivo.
 Seguire le istruzioni per l'impostazione del tracciato (fornite con il set).

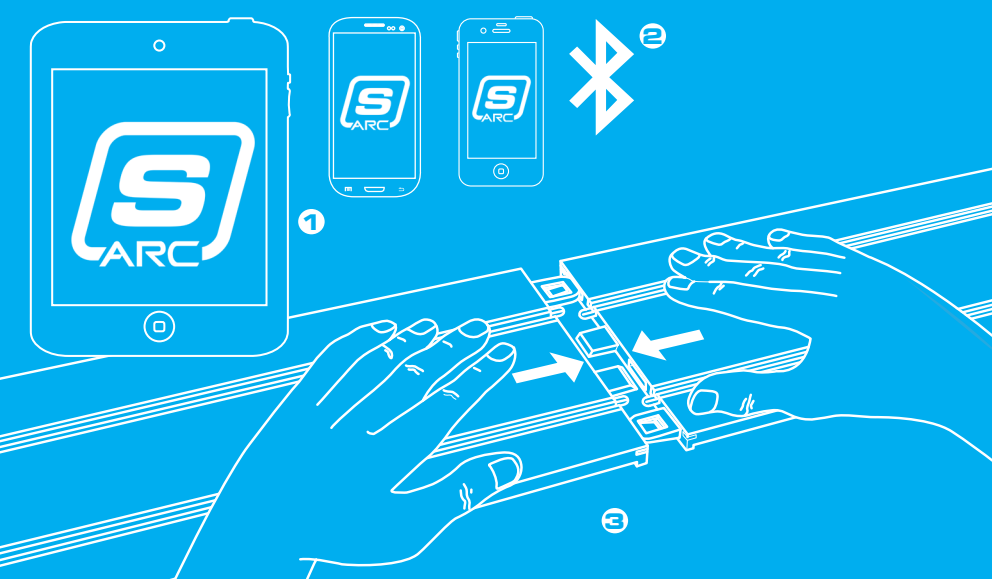

FASE

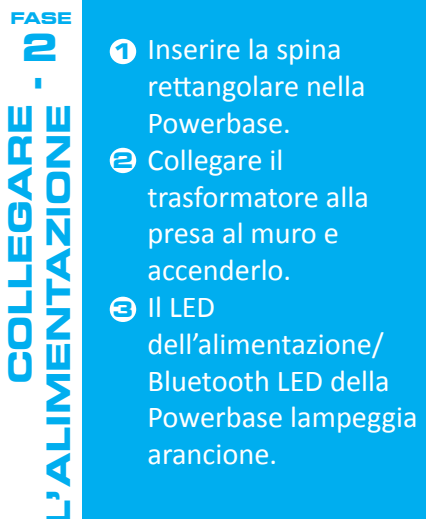

52

**1** Collegare entrambe le centraline alle porte della Powerbase. <sup>2</sup> Premere la leva di accelerazione per verificare il corretto funzionamento delle vetture.

0

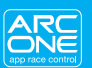

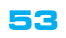

FASE

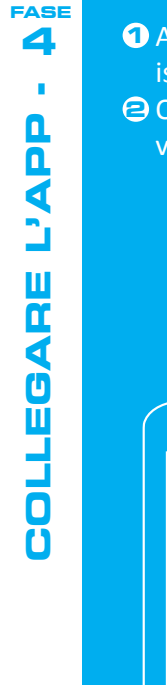

• Accedere all'app attraverso il proprio dispositivo smart e seguire le istruzioni visualizzate sullo schermo.

Quando il LED dell'alimentazione/Bluetooth si accende con una spia verde fissa, la gara può iniziare.

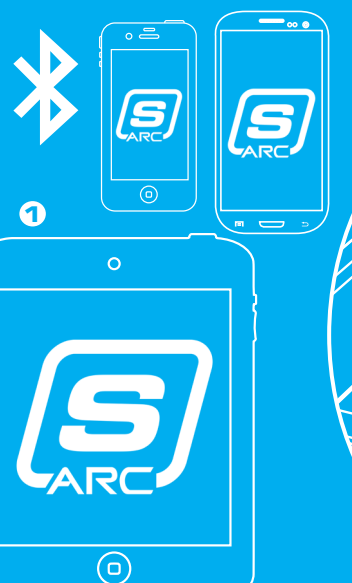

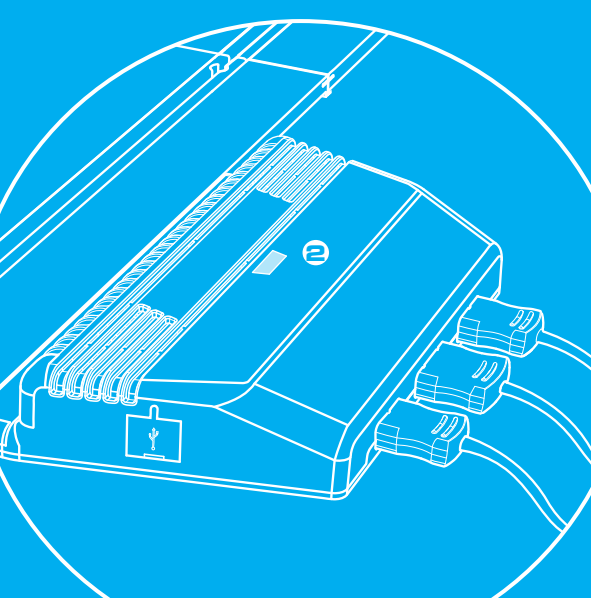

| Funzionalità                                                  | ARC ONE      |  |  |  |
|---------------------------------------------------------------|--------------|--|--|--|
| Modalità di Gara                                              |              |  |  |  |
| Modalità di inizio rapido                                     | $\checkmark$ |  |  |  |
| Gara di accelerazione (v. le istruzioni speciali a pagina 13) | $\checkmark$ |  |  |  |
| Prova di gara                                                 | $\checkmark$ |  |  |  |
| Qualificatorie                                                | $\checkmark$ |  |  |  |
| Torneo                                                        | $\checkmark$ |  |  |  |
| Gran premio                                                   | $\checkmark$ |  |  |  |
| Lunga distanza                                                | $\checkmark$ |  |  |  |
| Impostazioni in Gara                                          |              |  |  |  |
| Tipo di partenza                                              | $\checkmark$ |  |  |  |
| Falsa partenza                                                | $\checkmark$ |  |  |  |
| Tempi di reazione alla partenza                               | $\checkmark$ |  |  |  |
| Conteggio dei giri                                            | $\checkmark$ |  |  |  |
| Velocità massima                                              | $\checkmark$ |  |  |  |
| Avviso di prossimità                                          | $\checkmark$ |  |  |  |
| Giri di prova                                                 | $\checkmark$ |  |  |  |

| Funzionalità                                        | ARC ONE      | Esempio di tracciato: | 🗛 Linea di partenza                      |
|-----------------------------------------------------|--------------|-----------------------|------------------------------------------|
| Impostazioni in Gara                                |              |                       | Traguardo                                |
| Pit lane pit stop                                   | $\checkmark$ |                       | 🕒 Rettilineo di                          |
| Consumo carburante                                  | $\checkmark$ |                       | accelerazione                            |
| Usura gomme                                         | $\checkmark$ |                       | <ul> <li>Intero rettilineo di</li> </ul> |
| Configurazione Pre-gara                             |              |                       | accelerazione                            |
| Selezione set                                       | $\checkmark$ |                       | Powerbase                                |
| Selezione vetture                                   | $\checkmark$ |                       |                                          |
| Selettore tracciato binari                          | $\checkmark$ |                       |                                          |
| Social Media                                        |              | 🖌 Direzione gara      | A                                        |
| Aggiornamento delle statistiche di gara su Twitter  | $\checkmark$ |                       |                                          |
| Aggiornamento delle statistiche di gara su Facebook | $\checkmark$ |                       |                                          |
| Statistiche post-gara                               | $\checkmark$ |                       | ET                                       |
| Grafico statistiche post-gara                       | $\checkmark$ |                       |                                          |
|                                                     |              |                       |                                          |

ARC app race control

Z 

N

Ī Ш

Ш 

4 F Ū

| Dispositivo | Sintomo                                                                                                    | Soluzione                                                                                                    | Dispositivo                                                                  | Sintomo                                                                                                    | Soluzione                                                                                                    |
|-------------|----------------------------------------------------------------------------------------------------|----------------------------------------------------------------------------------------------------|------------------------------------------------------------------------------|----------------------------------------------------------------------------------------------------|----------------------------------------------------------------------------------------------------|
| Арр         | L'app non carica – dopo<br>il caricamento dell'app lo<br>schermo resta nero.                                                                                                    | Riavviare il dispositivo smart. Se il prob-<br>lema persiste, eliminare l'app e scaricarla<br>nuovamente dall'App store.                | Арр                                                                          | La gara viene interrotta<br>da chiamate, email o<br>notifiche simili.                                                             | L'app mette automaticamente in pausa<br>la registrazione del tempo di gara. Tutti<br>i giocatori devono interrompere la gara<br>e aspettare che l'app torni a funzionare.<br>In modalità di pausa, l'app non registra |
| Арр         | L'app si blocca sulla home<br>page quando si collega la                                                                                                    | Riavviare il dispositivo smart e scaricare<br>nuovamente l'app dall'App store. Se il                                                    |                                                                              |                                                                                                    | giri e i pit stop.                                                                                                    |
|             | page quando si collega la<br>Powerbase.nuovamente l'app dall'App store. Se li<br>problema persiste, controllare di avere<br>installato la versione più recente del<br>sistema operativo.Audio assente.Controllare le impostazioni audio sul<br>dispositivo smart – il problema può<br>dipendere solo dal dispositivo in quanto<br>il sistema ARC produce sempre l'audio. | Powerbase                                                                                                    | Le vetture percorrono<br>la pista al contrario                               | La spina dell'alimentazione è stata<br>inserita capovolta. Togliere la spina<br>e inserirla correttamente prima di<br>continuare. |                                                                                                    |
| Арр         |                                                                                                    | Powerbase                                                                                                    | l sensori non rilevano le<br>vetture lungo il rettilineo<br>della Powerbase. | Scollegare l'alimentazione della<br>Powerbase e interrompere la gara.<br>Ricollegare la Powerbase e riprovare<br>a gareggiare.    |                                                                                                    |
|             |                                                                                                    | Powerbase/                                                                                                    | La Powerbase continua                                                        | Controllare che il rettilineo della Power-                                                                                        |                                                                                                    |
| Арр         | Alcune funzioni dell'app<br>sono disabilitate e non<br>possono essere usate.                                                                                                    | La Powerbase non è compatibile con le<br>funzioni disabilitate. Visitare il sito web<br>Scalextric per visionare altri prodotti<br>ARC. | Арр                                                                          | a segnalare la richiesta<br>di pit stop / il secondo<br>sensore non rileva una<br>o più vetture.                                  | base sia in piano e che non ci siano dos:<br>prima del rettilineo, in quanto farebbero<br>saltare la vettura oltre il sensore.                                                                                        |

ARC app race control

58

ſŊ

Ν

Z

ARC app race control

|       | Dispositivo | Sintomo                                                                                                    | Soluzione                                                                                                    |
|-------|-------------|----------------------------------------------------------------------------------------------------|----------------------------------------------------------------------------------------------------|
| BLEMI | Powerbase   | La Powerbase<br>continua a segnalare la<br>richiesta di pit stop / il<br>secondo sensore non<br>rileva una o più vetture. | Controllare che il rettilineo della<br>Powerbase sia in piano e che non ci<br>siano dossi prima del rettilineo, in<br>quanto farebbero saltare la vettura<br>oltre il sensore. |

| GUÍA DE LA APP DURANTE LA CARRERA          | 62        |
|--------------------------------------------|-----------|
| GUÍA DEL PIT LANE                          | <b>63</b> |
| GUÍA DE LA POWERBASE                       | 64        |
| GUÍA DE INICIO RÁPIDO:                     |           |
| PASO 1 – DESCARGAR LA APP                  | 65        |
| PASO 2 – CONECTAR LA ALIMENTACIÓN          | 66        |
| PASO 3 – CONECTAR EL MANDO                 | 67        |
| PASO 4 – CONECTAR LA APP                   | 68        |
| LISTA DE CARACTERÍSTICAS                   | <b>69</b> |
| CONFIGURACIÓN PARA CARRERAS DE ACELERACIÓN | 71        |
| RESOLUCIÓN DE PROBLEMAS                    | 72        |
|                                            |           |

In caso di problemi nell'utilizzo di ARC si prega di contattare l'Assistenza Clienti Scalextric:

Email: customercare@scalextric.com Telefono: +44 (0) 1843 233525 Posta: Scalextric Customer Care, Hornby Hobbies, Westwood, Margate, Kent, CT9 4JX

٥

ALL

GUIDA

ARC app race control

7 

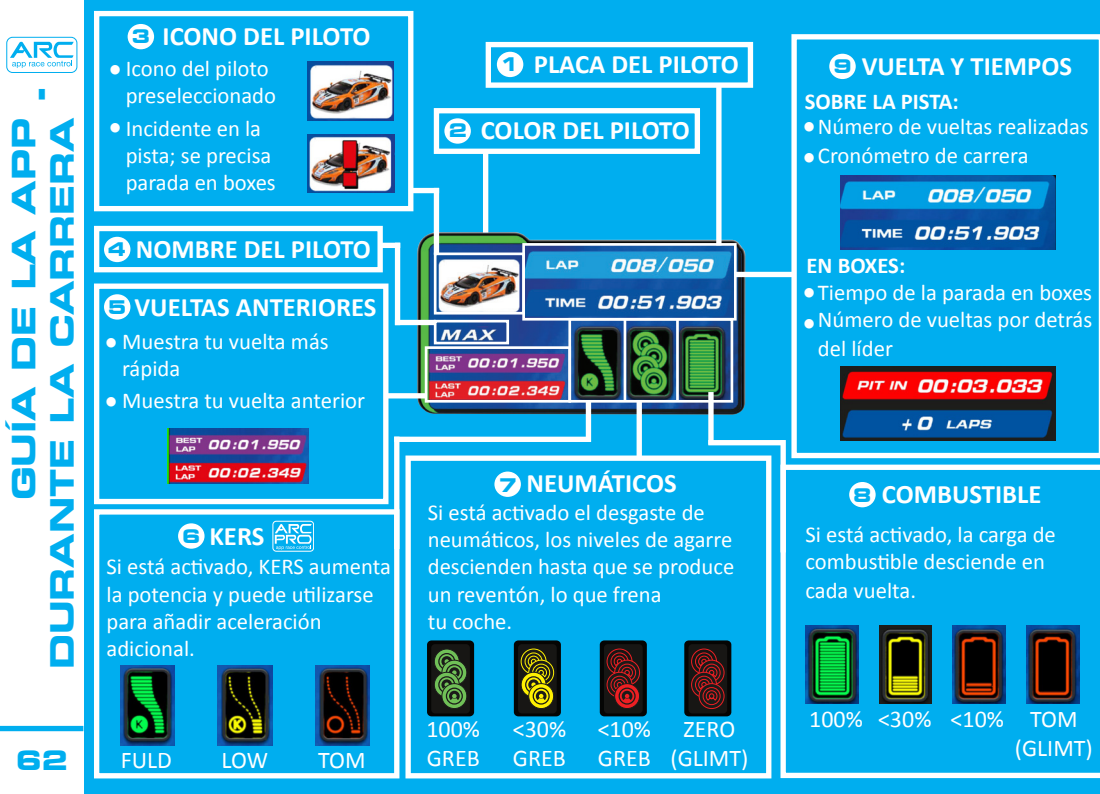

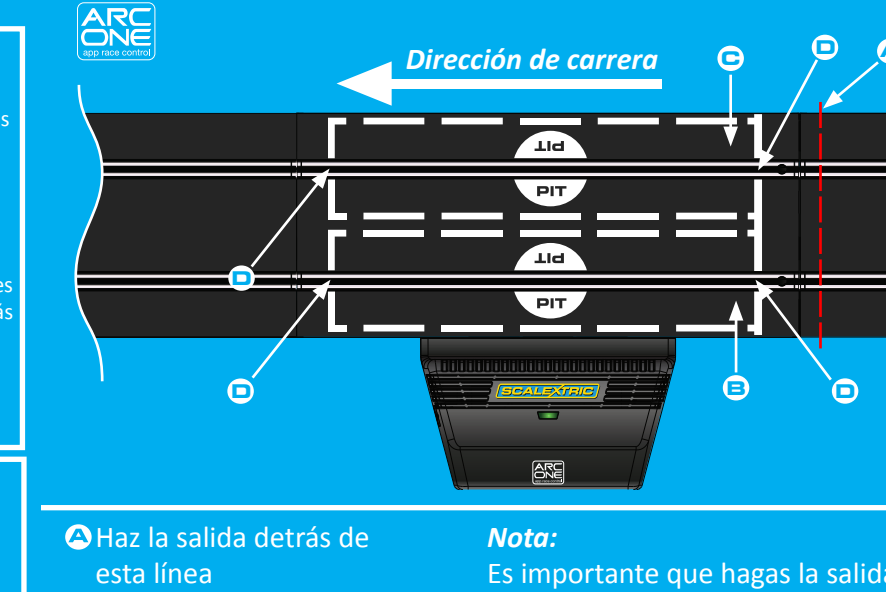

Boxes carril 1 Boxes carril 2 • Sensores de cronometraje

TOM

(GLIMT)

Es importante que hagas la salida detrás de la línea indicada en A, de modo que los sensores no se activen antes de tiempo, lo que podría provocar penalizaciones por salida en falso.

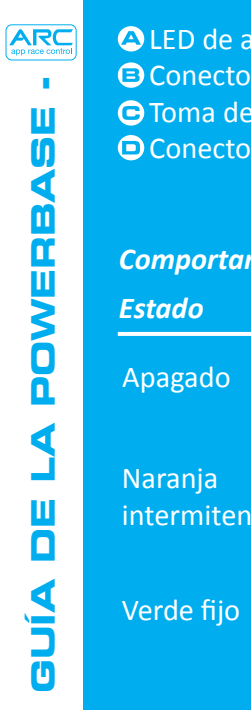

LED de alimentación y Bluetooth
Conector USB
Toma de corriente rectangular
Conectores de los mandos

### Comportamiento de los LED Significado No llega corriente Encendido, sin intermitente conexión Bluetooth Encendido, Bluetooth conectado

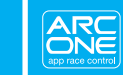

e

D

### **GUÍA DE INICIO RÁPIDO**

Descarga e instala la App de Google Play o de iTunes App Store.
Activa el Bluetooth en tu dispositivo.
Sigue las instrucciones de montaje de la pista (incluidas en tu juego).

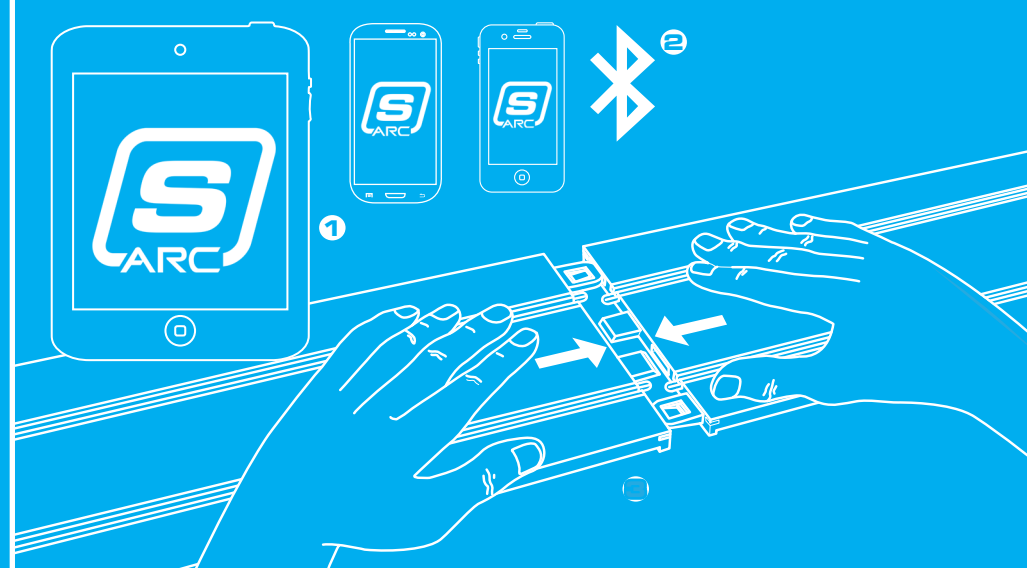

PASO

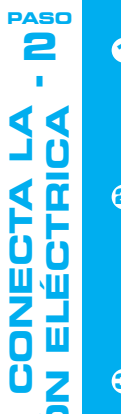

66

### 1 Inserta el enchufe

rectangular en la Powerbase.

### Enchufa el transformador a la toma de corriente de la pared y enciéndelo.

### 🔁 El LED de

alimentación / Bluetooth de la Powerbase emitirá una luz intermitente de color naranja.

> ARC ONE app race control

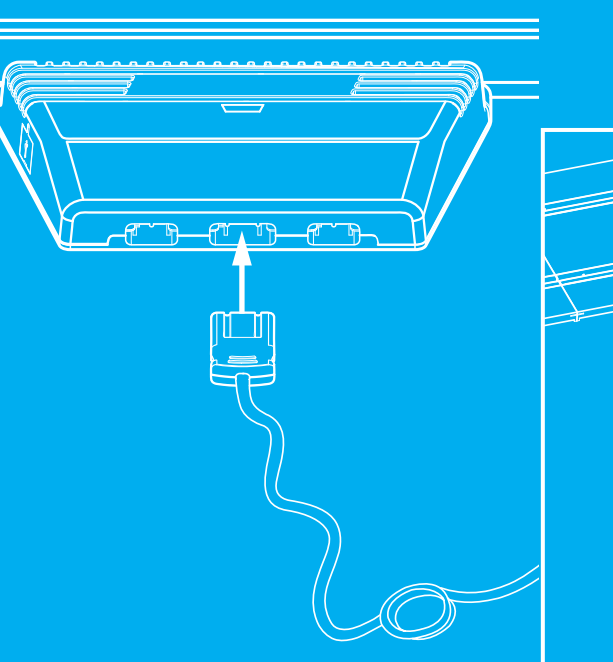

Enchufa ambos mandos en los conectores de la Powerbase.
 Acciona el gatillo para comprobar que tienes control sobre los coches.

1

PASO

3

67

flo to

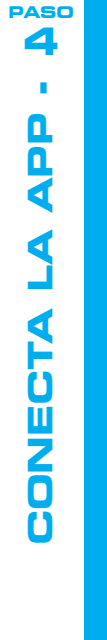

### **1** Abre la App en tu dispositivo inteligente y sigue las instrucciones de la pantalla.

<sup>(2)</sup> Cuando el LED de alimentación / Bluetooth de la Powerbase se ponga de color verde fijo, puedes comenzar la carrera.

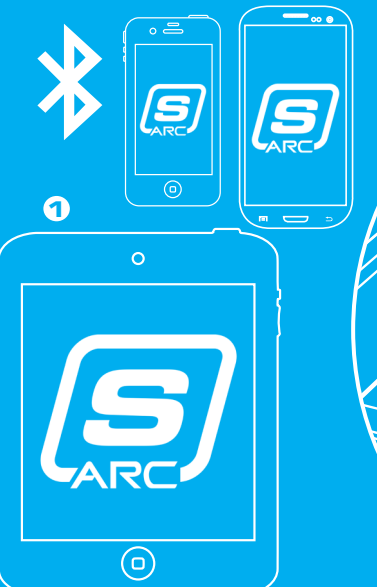

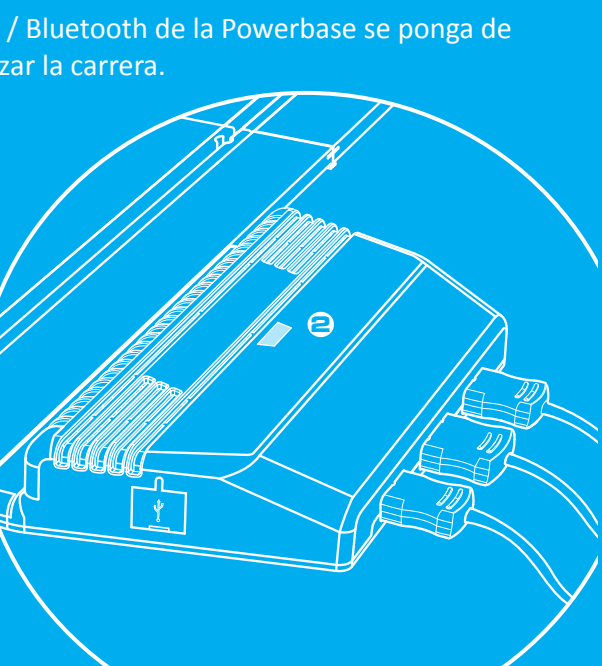

| Funciones                                                      | ARC ONE      |  |  |  |  |
|----------------------------------------------------------------|--------------|--|--|--|--|
| Modos de Carrera                                               |              |  |  |  |  |
| Nodo de inicio rápido                                          | $\checkmark$ |  |  |  |  |
| Carrera de aceleración (ver instrucciones especiales en p. 13) | $\checkmark$ |  |  |  |  |
| Práctica                                                       | $\checkmark$ |  |  |  |  |
| Intrenamiento                                                  | $\checkmark$ |  |  |  |  |
| Torneo                                                         | $\checkmark$ |  |  |  |  |
| Gran Premio                                                    | $\checkmark$ |  |  |  |  |
| Resistencia                                                    | $\checkmark$ |  |  |  |  |
| Características Durante la Carrera                             |              |  |  |  |  |
| Arranque                                                       | $\checkmark$ |  |  |  |  |
| Arranque En Falso                                              | $\checkmark$ |  |  |  |  |
| Tiempos De Reacción Al Arranque                                | $\checkmark$ |  |  |  |  |
| Recuento De Vueltas                                            | $\checkmark$ |  |  |  |  |
| /elocidad Máxima                                               | $\checkmark$ |  |  |  |  |
| Sonido De Proximidad                                           | $\checkmark$ |  |  |  |  |
| Práctica                                                       | $\checkmark$ |  |  |  |  |

ARC app race control

| ARC<br>app race control |              |
|-------------------------|--------------|
| 1.1                     | C            |
| ШО                      | Parada en o  |
|                         | Consumo d    |
| <b>₹</b> ₽∎             | Desgaste d   |
|                         |              |
|                         | Selección d  |
|                         | Selección d  |
| 5                       | Selector de  |
| Ā                       |              |
|                         | Actualizació |
| _ <u> </u>              | Actualizació |
|                         | Estadísticas |
|                         | Gráfico de l |
|                         |              |
|                         |              |

| Funciones                                       | ARC ONE      | Ejemplo d  |
|-------------------------------------------------|--------------|------------|
| Características Durante la Carrera              | a            |            |
| n oxes                                          | $\checkmark$ |            |
| o de combustible                                | $\checkmark$ |            |
| de neumáticos                                   | $\checkmark$ |            |
| Configuración Previa a la Carrera               |              |            |
| n del juego                                     | $\checkmark$ |            |
| n de coches                                     | $\checkmark$ |            |
| de circuito                                     | $\checkmark$ |            |
| Redes Sociales                                  |              | <b>↓</b> . |
| ción de las estadísticas de carrera En Twitter  | $\checkmark$ |            |
| ción de las estadísticas de carrera En Facebook | $\checkmark$ |            |
| cas después de la carrera                       | $\checkmark$ | ;==        |
| e las estadísticas después de la carrera        | $\checkmark$ |            |
|                                                 |              | 6          |
|                                                 |              |            |

### *Ejemplo de circuito:*

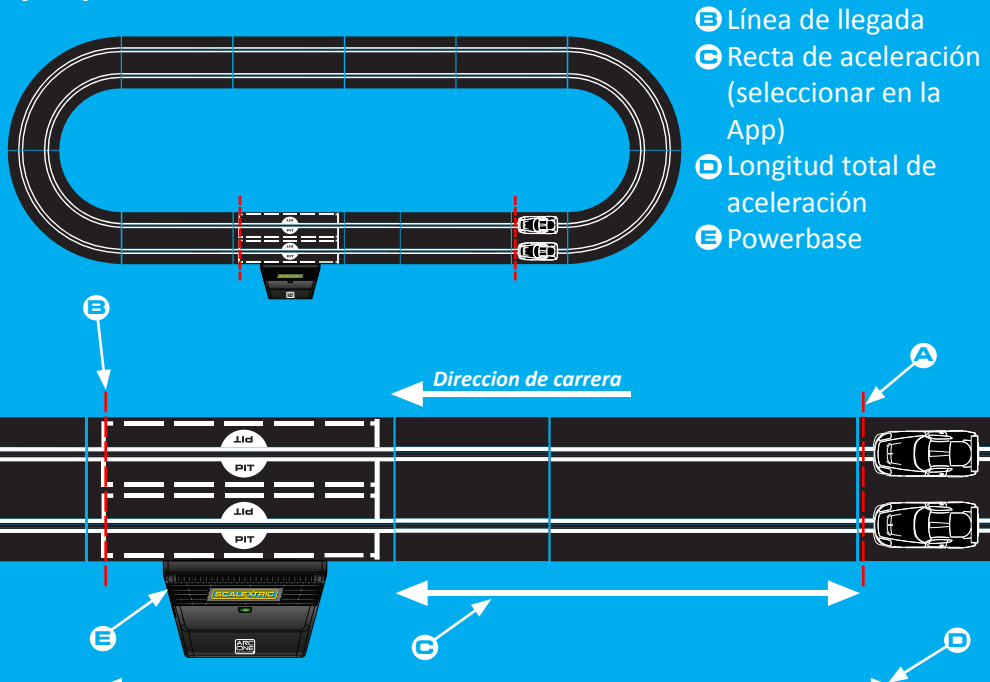

ARC app race control

m n

A Línea de salida

| ARC<br>app race control | Dispositivo | Sintomo                                                                                                    | Resolución                                                                                                    |  |  |
|-------------------------|-------------|----------------------------------------------------------------------------------------------------|----------------------------------------------------------------------------------------------------|--|--|
| ,<br>A C E              | Арр         | La App no se carga; al<br>cargar la App la pantalla<br>continúa en negro.                                      | Reinicia tu dispositivo. Si el problema se<br>repite, borra la App y vuelve a descargarla<br>del App Store.                                                                                                    |  |  |
|                         | Арр         | La App se cuelga y vuelve<br>a la página de inicio al<br>tratar de conectar con la<br>Powerbase.               | Reinicia tu dispositivo y vuelve a<br>descargar la App del App Store. Si el<br>problema se repite, comprueba que<br>tienes instalada la versión más reciente<br>del sistema operativo.                                      |  |  |
|                         | Арр         | La carrera se interrumpe<br>a causa de una llamada,<br>un correo electrónico u<br>otra notificación similar.   | La App detiene automáticamente<br>el cronómetro de carrera. Todos los<br>jugadores tienen que dejar de competir<br>hasta que la App vuelva a iniciarse, ya<br>que no se registrarán las vueltas ni las<br>paradas en boxes. |  |  |
|                         | Арр         | Algunas de las<br>características de la App<br>aparecen deshabilitadas<br>(en gris) y no puedo<br>utilizarlas. | Tu Powerbase no es compatible con las<br>características que aparecen en gris.<br>En el sitio web de Scalextric puedes ver<br>otros productos ARC.                                                                          |  |  |

| Dispositivo       | Sintomo                                                                                                    | Resolución                                                                                                    |  |  |
|-------------------|----------------------------------------------------------------------------------------------------|----------------------------------------------------------------------------------------------------|--|--|
| Арр               | No hay sonido.                                                                                                    | Comprueba los ajustes de sonido de<br>tu dispositivo; el sistema ARC siempre<br>transmite sonido.                                                                           |  |  |
| Powerbase         | Los coches se<br>desplazan hacia atrás<br>por el circuito.                                                               | La toma de corriente se ha insertado<br>al revés. Saca el conector y vuelve a<br>enchufarlo correctamente antes de<br>continuar.                                            |  |  |
| Powerbase         | Los coches no se<br>detectan al pasar por la<br>recta de la Powerbase.                                                   | Desconecta la alimentación de la<br>Powerbase y suspende la carrera.<br>Vuelve a conectar la alimentación de la<br>Powerbase e inténtalo de nuevo.                          |  |  |
| Powerbase/<br>App | La Powerbase sigue<br>indicando que he<br>parado en boxes / el<br>segundo sensor no<br>detecta el coche o los<br>coches. | Asegúrate de que la recta de la<br>Powerbase esté bien llana y de no haya<br>ningún desnivel antes de la recta que<br>pueda hacer saltar el coche por encima<br>del sensor. |  |  |

ARC app race control

EMAS

Si sigues teniendo problemas con tu producto ARC, ponte en contacto con el departamento de Atención al Cliente de Scalextric, cuyos datos se indican a continuación:

Correo electrónico: customercare@scalextric.com Teléfono: +44 (0) 1843 233525 Correo Postal: Scalextric Customer Care, Hornby Hobbies, Westwood, Margate, Kent, CT9 4JX (Gran Bretaña)

| 76 |
|----|
| 77 |
| 78 |
|    |
| 79 |
| 80 |
| 81 |
| 82 |
| 33 |
| 85 |
| 86 |
|    |

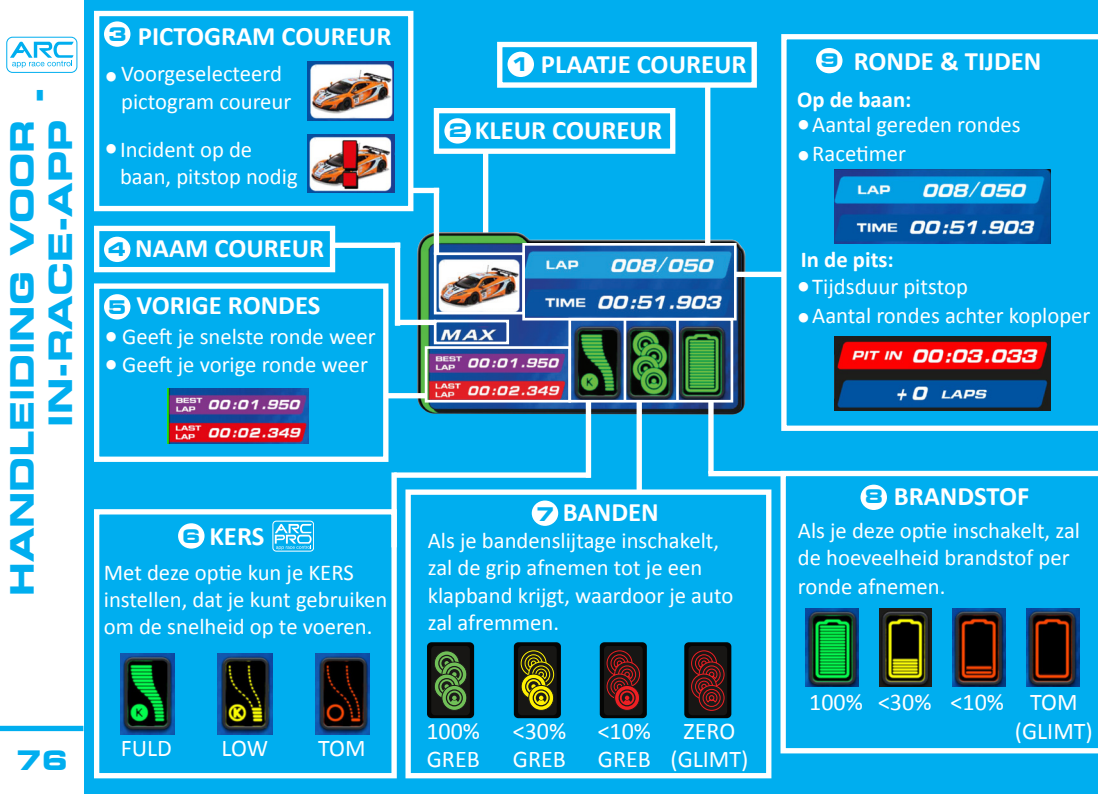

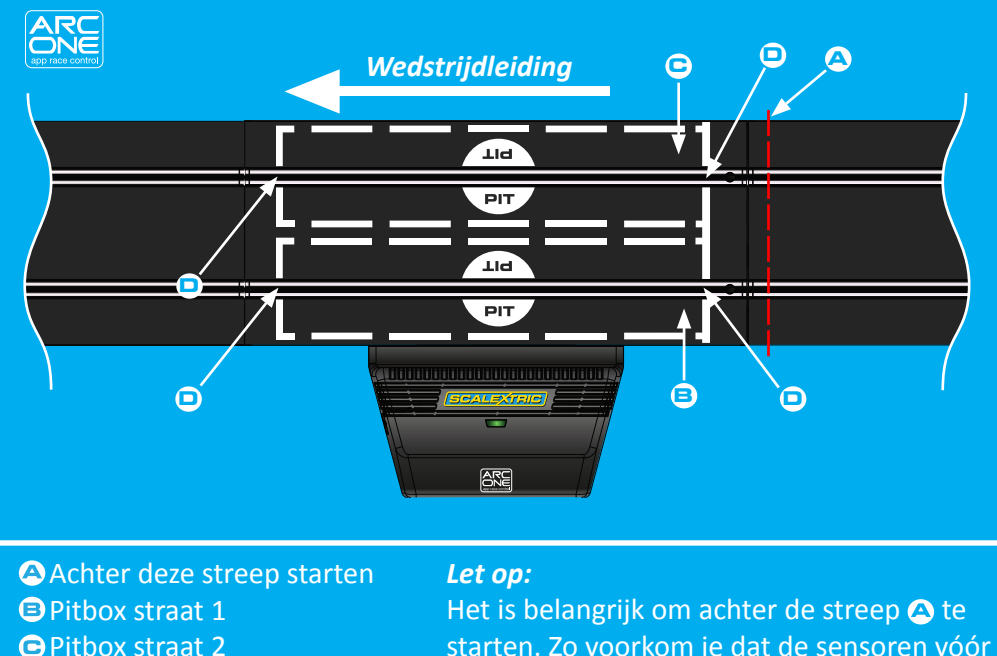

Pitbox straat 1
 Pitbox straat 2
 Sensoren voor tijdwaarneming
 Sensoren voor tijdwaarneming
 Sensoren voor tijdwaarneming
 Sensoren voor tijdwaarneming
 Sensoren voor een valse start
 Sensoren voor een valse start
 Sensoren voor een valse start

77

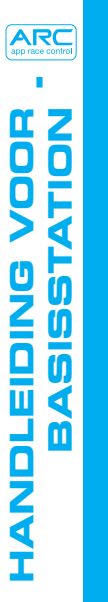

A Stroom- & bluetooth-LED ■ USB-aansluiting • Rechthoekig stopcontact • Stopcontacten voor regelaars

### Werking LED

Betekenis Status Geen stroom aangesloten Knippert Stroom aan, geen bluetooth-verbinding oranje

Brandt groen

Stroom aan, bluetooth aangesloten

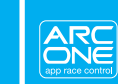

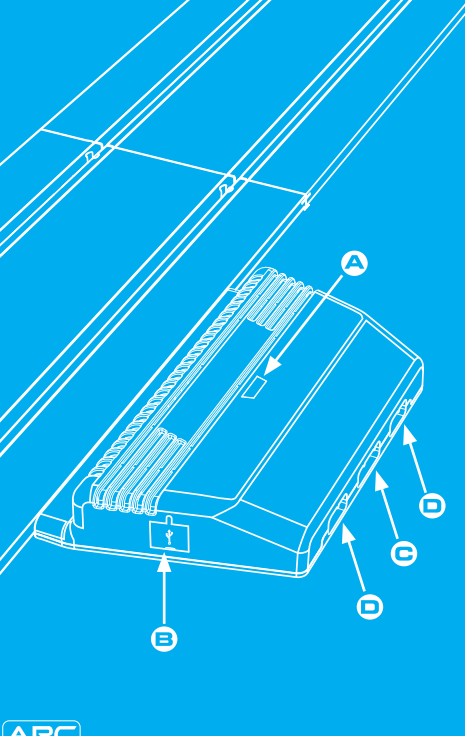

### **'SNEL AAN DE SLAG'-HANDLEIDING**

1 Download en installeer de app via Google Play of de App Store van iTunes. Schakel bluetooth in op je toestel. • Volg de (meegeleverde) instructies voor het indelen van de racebaan.

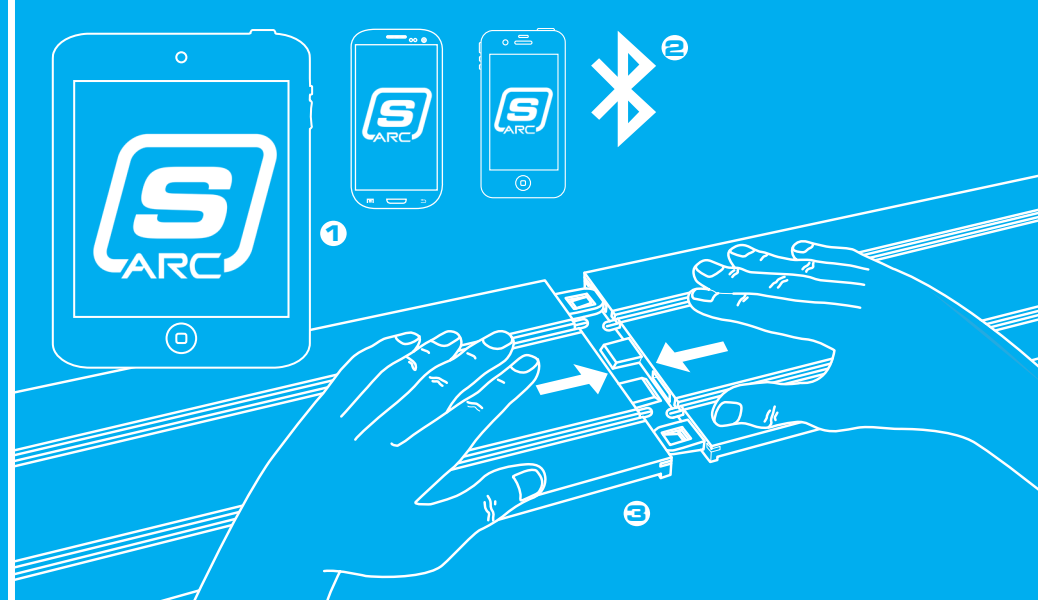

STAP

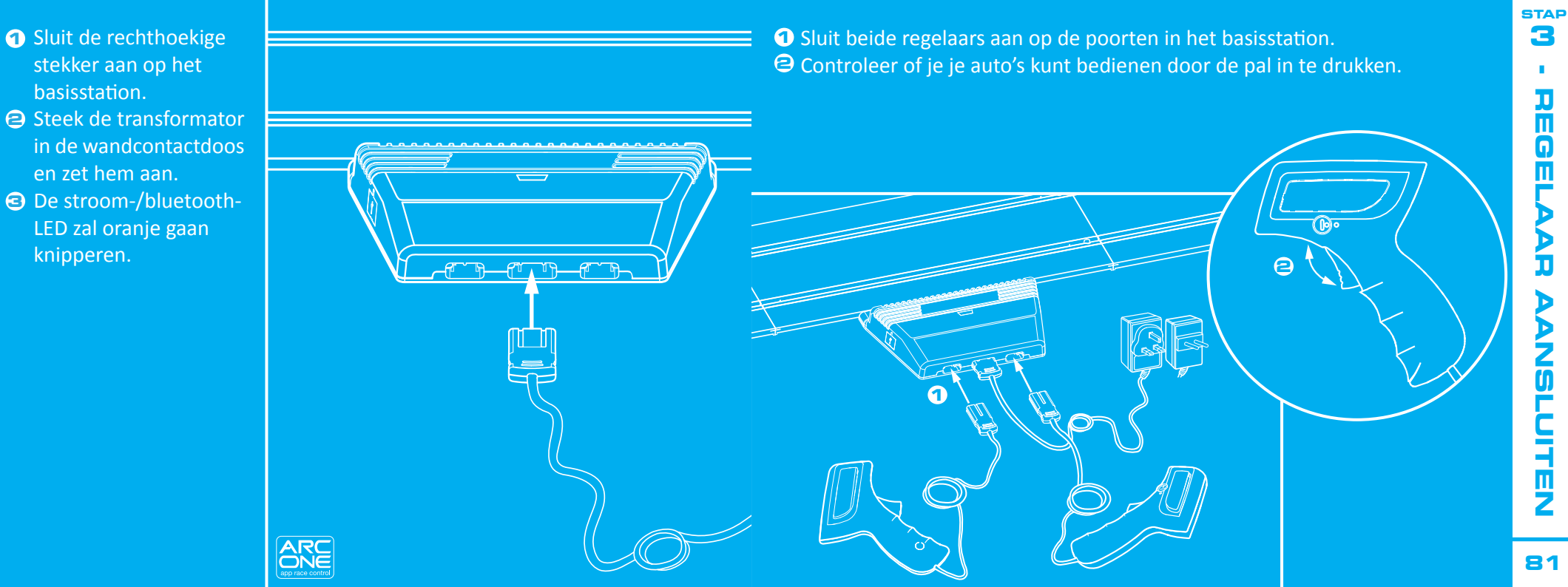

STAP

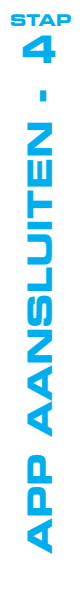

**1** Open de app op je smartapparaat en volg de instructies op het scherm. <sup>(2)</sup> Wanneer de stroom-/bluetooth-LED op het basisstation groen gaat branden, kun je beginnen met racen.

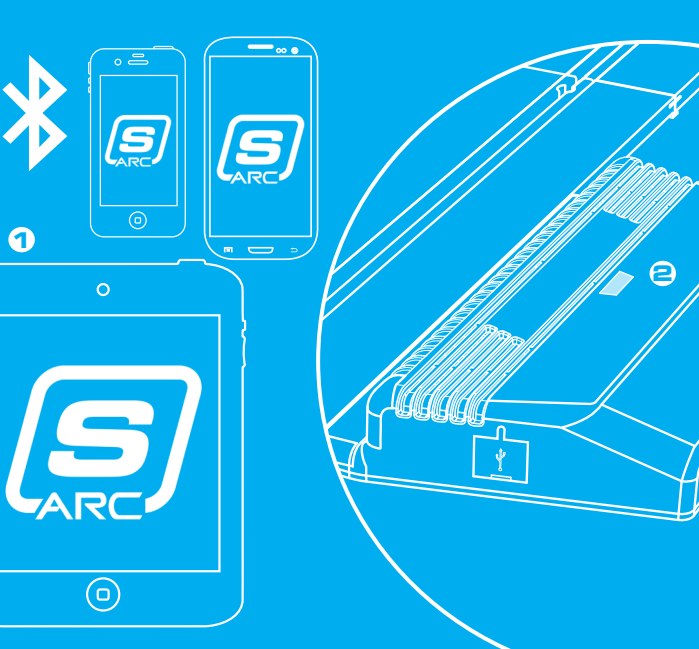

| Functies                                        | ARC ONE      | ARC<br>app race control |  |  |  |
|-------------------------------------------------|--------------|-------------------------|--|--|--|
| Racemodi                                        |              |                         |  |  |  |
| Snelstartmodus                                  | $\checkmark$ |                         |  |  |  |
| Dragracen (zie aparte instructies op pagina 13) | $\checkmark$ |                         |  |  |  |
| Oefenen                                         | $\checkmark$ | 95                      |  |  |  |
| Kwalificatie                                    | $\checkmark$ | <b>N</b>                |  |  |  |
| Toernooi                                        | $\checkmark$ | ี ดี ดิ                 |  |  |  |
| Grand Prix                                      | $\checkmark$ | ΞIJ                     |  |  |  |
| Endurance                                       | $\checkmark$ |                         |  |  |  |
| In-race Gameplay                                |              |                         |  |  |  |
| Racestart                                       | $\checkmark$ | <u>n</u>                |  |  |  |
| Jumpstart                                       | $\checkmark$ | Z                       |  |  |  |
| Startreactietijden                              | $\checkmark$ |                         |  |  |  |
| Rondetelling                                    | $\checkmark$ |                         |  |  |  |
| Topsnelheid                                     | $\checkmark$ |                         |  |  |  |
| Geluidssignaal Nabijheid                        | $\checkmark$ |                         |  |  |  |
| Oefenen                                         | $\checkmark$ |                         |  |  |  |
|                                                 |              | <b>2</b> 3              |  |  |  |

| Functies<br>In-race Gameplay<br>Pitstop in Pitstraat     | ARC ONE | Voorbeeld van indeling: | <ul> <li>Startstreep</li> <li>Eindstreep</li> <li>Recht stuk dragrace</li> </ul> | ARC<br>p race control |
|----------------------------------------------------------|---------|-------------------------|----------------------------------------------------------------------------------|-----------------------|
| Gebruik Brandstof<br>Bandenslijtage                      |         |                         | (selecteren in app)<br>O Volledige draglengte<br>Basisstation                    |                       |
| Instellingen Vóór de Race<br>Keuze Set<br>Keuze Auto     |         |                         |                                                                                  |                       |
| Keuzeschakelaar Baanindeling<br>Sociale Media            |         | E Race direction        |                                                                                  |                       |
| Na-de-racestatistieken<br>Grafiek Na-de-racestatistieken |         |                         |                                                                                  |                       |
|                                                          |         |                         |                                                                                  |                       |

Ш

ARC app race control 

OVERZICHT

|  | Apparaat | Symptoom                                                                                                    | Oplossing                                                                                                    |   | Apparaat             | Symptoom                                                                                                    | Oplossing                                                                                                    |
|--|----------|----------------------------------------------------------------------------------------------------|----------------------------------------------------------------------------------------------------|---|----------------------|----------------------------------------------------------------------------------------------------|----------------------------------------------------------------------------------------------------|
|  | Арр      | App wordt niet geladen<br>– scherm blijft zwart na<br>laden app.                                                  | Start je smartapparaat opnieuw op. Als<br>de problemen aanhouden, verwijder dan<br>de app en download hem opnieuw via de<br>appstore.                                           |   | Арр                  | De race wordt<br>onderbroken door een<br>telefoontje, een e-mail<br>of een soortgelijk<br>beriebt                                   | De app zal de tijdswaarneming<br>automatisch onderbreken. Alle spelers<br>moeten stoppen met racen totdat de app<br>weer werkt, omdat er geen rondes en<br>pistops sullen worden geregistroord |
|  | Арр      | App keert terug naar de<br>homepage wanneer je<br>het apparaat probeert<br>aan te sluiten op het<br>basisstation. | Start je smartapparaat opnieuw op<br>en download de app opnieuw via de<br>appstore. Als de problemen aanhouden,<br>installeer dan het meest recente<br>besturingssysteem.       |   | Basisstation         | De auto's rijden<br>achterstevoren over de<br>baan.                                                                                 | De stekker is ondersteboven in<br>het contact geplaatst. Neem de stekker<br>uit het contact en sluit hem correct aan<br>voordat u verder gaat.                                                 |
|  | Арр      | Er is geen geluid.                                                                                                | Controleer de geluidsinstellingen op je<br>smartapparaat – het ARC- systeem geeft<br>altijd geluid af.                                                                          |   | Basisstation/<br>App | De auto's worden niet<br>waargenomen wanneer zij<br>over het rechte stuk van<br>het basisstation rijden.                            | Schakel het basisstation af van de stroom<br>en breek je race af. Schakel het<br>basisstation weer in en probeer opnieuw.                                                                      |
|  | Арр      | Sommige<br>eigenschappen van<br>de App worden grijs<br>weergegeven en ik kan<br>ze niet gebruiken.                | Je basisstation is niet geschikt voor de<br>eigenschappen die grijs weergegeven<br>worden. Ga naar de website van Scalextric<br>voor informatie over andere ARC-pro-<br>ducten. | E | Basisstation         | Het basisstation blijft<br>aangeven dat ik ben<br>gestopt voor een<br>pitstop/de tweede sen-<br>sor neemt de auto('s)<br>niet waar. | Zorg ervoor dat het rechte stuk van het<br>basisstation plat ligt en dat er vóór het<br>rechte stuk geen oneffenheden zijn<br>waardoor de auto over de sensor springt.                         |

PROBLEMEN OPLOSSEN

ARC app race control

PROBLEMEN OPLOSSEN

Neem in geval van andere problemen met je ARC-product contact op met de afdeling Klantenservice van Salextric:

E-mail: customercare@scalextric.com Telefoonummer: +44 (0) 1843 233525 Postadres: Scalextric Customer Care, Hornby Hobbies, Westwood, Margate, Kent, CT9 4JX

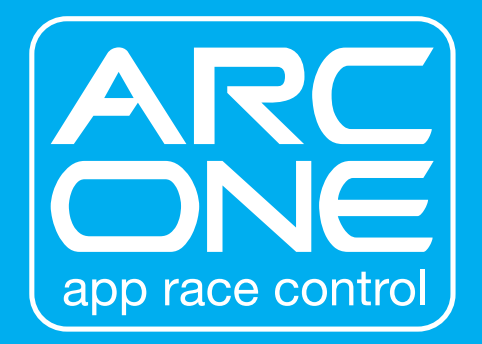

www.scalextric.com